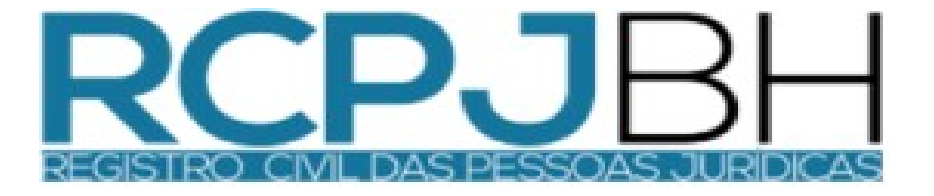

## MANUAL PARA PEDIDOS DE REGISTRO ONLINE - CENTRAL RTDBRASIL

27/04/2020

 O primeiro passo para o pedido de Registro pela central é acessar o site <u>www.rtdbrasil.org.br</u>, e fazer o cadastro no sistema.

 Para acessar o sistema você deve clicar no link "CENTRAL RTDPJ-BR", como indicado na seta abaixo.

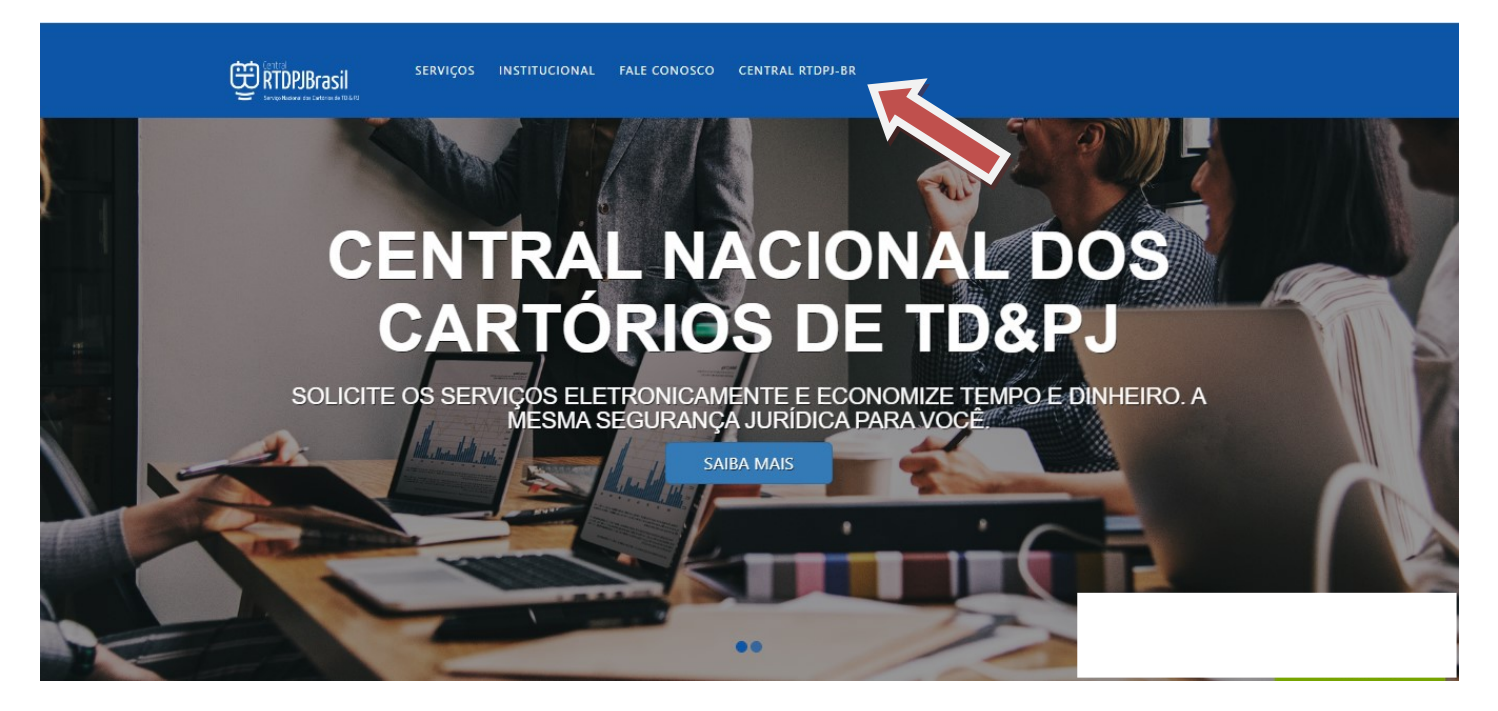

 - Ao acessar você deve fazer o cadastro clicando na opção correspondente ao tipo de acesso. No caso "PESSOA FÍSICA" OU "EMPRESA/PJ"

| Central<br>RTDP<br>Serviço Naciona | <b>UBrasil</b><br>al dos Cartórios de TD & PJ            |
|------------------------------------|----------------------------------------------------------|
| Acesso ao Sistema                  | Cadastre-se<br>Pessoa Física<br>EMPRESA / PJ<br>CARTÓRIO |
| ENTRAR Esqueceu a senha?           | Certidão / Registro<br>consulta validade                 |

- No cadastro da "PESSOA FISICA", devem ser preenchidos os dados conforme a tela abaixo.

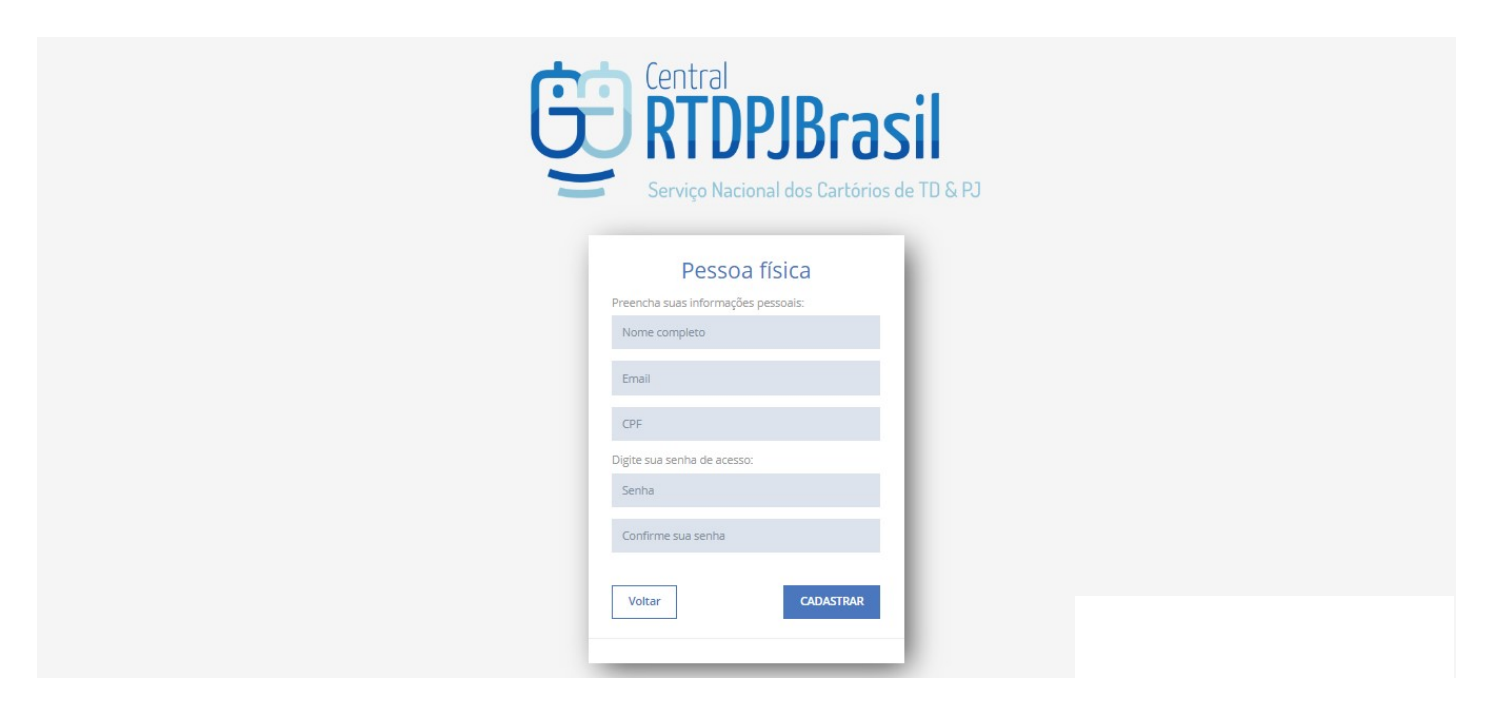

- No cadastro da "EMPRESA/PJ", devem ser preenchidos os dados conforme a tela abaixo.

|                     |           | 1           | Serv | iço Nacion | I dos Cartórios de TD & PJ            |
|---------------------|-----------|-------------|------|------------|---------------------------------------|
|                     | Pe        | ssoa iurídi | ica  |            | Já possuo cadastro como pessoa física |
| Preencha com inform | mações da | empresa:    |      |            | Preencha suas informações pessoais:   |
| CNPJ                |           |             |      |            | Nome completo                         |
| Razão social        |           |             |      |            | Email                                 |
| E-mail para contato | o na empr | esa         |      |            | CPF                                   |
| CEP                 |           | Endereço    |      |            | Digite sua senha de acesso:           |
|                     |           |             |      | D-1        | Senha                                 |
| Numero              |           | Complemento |      | Bairro     | Confirme sua senha                    |
| UF                  | v         | Cidade      |      |            |                                       |

-Após o cadastro no sistema, o cliente já estará habilitado para acessar. Ao retornar a tela de login, basta inserir os dados cadastrados para acessar o sistema.

| Central<br>RTD<br>Serviço Naci                                      | PJBrasil<br>ional dos Cartórios de TD & PJ                                                           |
|---------------------------------------------------------------------|----------------------------------------------------------------------------------------------------|
| Acesso ao Sistema<br>586.316.620-05<br><br>ENTRAR Esqueceu a senha? | Cadastre-se<br>PESSOA FÍSICA<br>EMPRESA / PJ<br>CARTÓRIO<br>Certidão / Registro<br>CONSULTA VALIDADE |
| Supr<br>stendimento@rtdbrasil.org.br / at                           | orte Parceria com:<br>tendimentocartorio@rtdbrasil.org.br                                            |

- Ao acessar o sistema, para fazer o pedido de REGISTRO,
 basta clicar na aba "SERVIÇOS" e selecionar a opção
 "REGISTRO CIVIL DE PESSOAS JURIDICAS".

| 💿 Home - Central RTDPJ E 🗙   💿 Home - Central RTDPJ E 🗴 💿 Início   Central RTDPJBr. X 💿 Microsoft Word - Man.: X   🚱 Editar post « Cartorio Pi: X   👿 Locamail :: Caixa de ent X   🕇                                                                                                    | - 0                                             | × |
|----------------------------------------------------------------------------------------------------|-------------------------------------------------|---|
| $\leftarrow$ $\rightarrow$ C in tdbrasil.org.br/Home/Painel Q $\diamond$                                                                                                    | M 🗗 🖌                                           | : |
| 🔢 Aplicações 👿 Locamail :: Bem                                                                                                    |                                                 |   |
| Parceria com: Entral de Pesseas Juríde                                                                                                    | lulos e Documentos<br>as do Estado de São Paulo |   |
| 🚯 INÍCIO 😝 SERVIÇOS 🐁 MINHA CONTA 🔿 CRÉDITOS 🔀 FALE CONOSCO 🕍 RELATÓRIOS 💿 Ajuda 🕼 SAIR                                                                                                    |                                                 |   |
| Meus Protocolos     Assinatura de Documentos                                                                                                    |                                                 |   |
| O que Austenticação de livro SPED 0 0                                                                                                    |                                                 |   |
| Ovio Pedidos Abertos     Pedidos Abertos     Pedidos Concluidos                                                                                                    |                                                 |   |
| MEUS P  De De De De De De De De De De De De De D                                                                                                    |                                                 |   |
| FALE CC Registro Digitalização + Pecido de Consco Consco C | Ð                                               |   |
| l envio de Notificação<br>Mais informações ♥ Mais informações ♥ Mais informações ♥ Mais informações ♥                                                                                                    |                                                 |   |
| Envio de Notificação em Lote  Envio de Lote de Arquivos                                                                                                    |                                                 |   |
| para Registro  Consulta Autambicidade                                                                                                    |                                                 |   |
| Certidão / Registro                                                                                                    |                                                 |   |
|                                                                                                    |                                                 |   |
|                                                                                                    |                                                 |   |
|                                                                                                    |                                                 |   |
| Instituto de Registro de Títulos e Documentos e de Pessoas jurídicas do Brasil    CNP/ 53 541-148/0001-00    Endeneço : SRTV5 701 - Lote 5. conjunto D. Bloco A sala 601/604 - Centro Empresarial Brasilia-Asa sul - Cep: 70.340-507                                                                                                    | Chat Online!                                    |   |

 Para anexar os documentos basta clicar no botão
 "ESCOLHER FICHEIROS", e na janela que se abrirá, localizar e selecionar o arquivo que contem as assinaturas.

Obs: Caso tenha mais de 1 arquivo, você deverá escolher o arquivo do documento principal (CONTRATO, ALTERAÇÃO ESTATUTO, ATA...), que será levado a registro. Na próxima etapa do pedido, será possível anexar os outros documentos necessários (REQUERIMENTO, DBE E OUTRO).

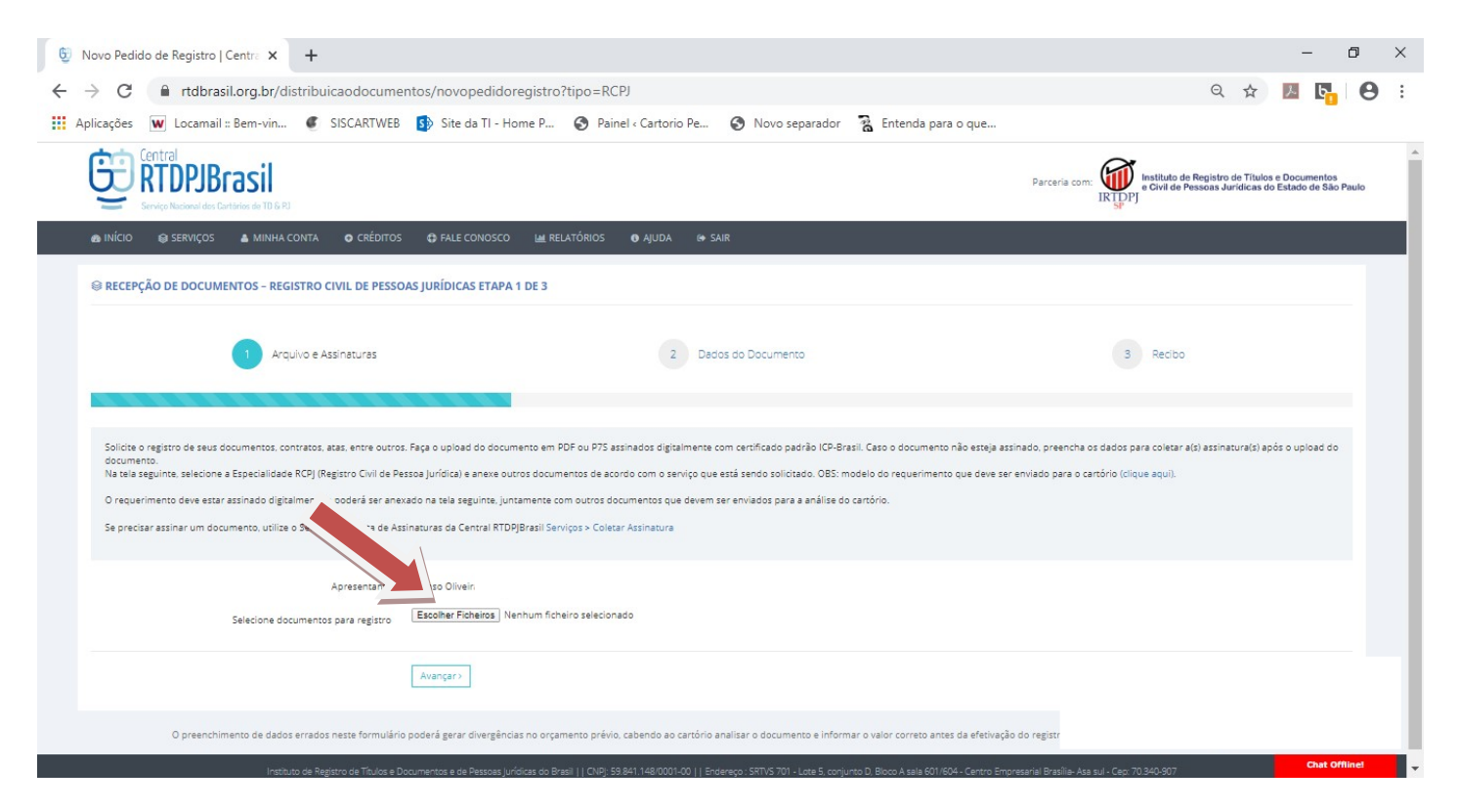

 Após selecionar e enviar o arquivo, será feita uma verificação para analisar se o documento possui assinaturas digitais. Caso tenha, os dados de quem assinou serão apresentados logo abaixo no QUADRO DE ASSINATURAS, conforme imagem a seguir.

|                      |                                                                                                    | os 🔀 Fale conosco 😵 Perfil 🔟 Relatórios                                                                   | O AJUDA I∳ SAIR                        |                                |            |   |   |
|----------------------|----------------------------------------------------------------------------------------------------|----------------------------------------------------------------------------------------------------|----------------------------------------|--------------------------------|------------|---|---|
| Requ                 | uerimentos (modelos): Registro Civil de Pessoa Jurídica                                                                                                    | (download)   Registro para fins de Conservação: (download).                                               |                                        |                                |            |   |   |
| O req                | querimento deve estar assinado digitalmente e poderá s                                                                                                    | ser anexado na tela seguinte, juntamente com outros docume                                                | ntos que podem ser requeridos para a   | análise do cartório.           |            |   |   |
| Se pr                | recisar assinar um documento (com um certificado padr                                                                                                    | ão ICP-Brasil), utilize o Serviço de Coleta de Assinaturas da (                                           | Central RTDPJBrasil Serviços > Coletar | r Assinatura                   |            |   |   |
|                      |                                                                                                    |                                                                                                    |                                        |                                |            |   |   |
|                      | Apresenta                                                                                                    | nte Andre Souza Campolina (068.236.756-75)                                                                |                                        |                                |            |   |   |
|                      | Selecione documentos para regis                                                                                                    | stro Escolher arquivos Nenhum arquivo selecionado                                                         |                                        |                                |            |   |   |
| Docum                | rentos selecionados                                                                                                    |                                                                                                    |                                        |                                |            |   |   |
| Docum                |                                                                                                    |                                                                                                    |                                        |                                |            |   |   |
| 6                    | 5A ALTERACADO BELO HORIZONTE ODONTOLO                                                                                                    | GIA 16032020.PDF.PDF                                                                                      |                                        |                                |            |   |   |
|                      | Foram incluidas 2 assinaturas no quadro de assinatu                                                                                                    | iras abaixo.                                                                                              |                                        |                                |            |   |   |
|                      |                                                                                                    |                                                                                                    |                                        |                                |            |   |   |
|                      | Existe alguma outra assinatura eletrônica no doc                                                                                                    | umento?                                                                                                   |                                        |                                |            |   |   |
|                      |                                                                                                    |                                                                                                    |                                        |                                |            |   |   |
|                      | Quadro de Assinaturas                                                                                                    |                                                                                                    |                                        |                                |            |   |   |
|                      | CPF/CNPJ                                                                                                    | Nome                                                                                                    | Padrão utilizado                       |                                | Situação   |   |   |
|                      | 119.840.998-33                                                                                                    | ANA SILVIA NOGUEIRA GARCIA                                                                                | ICP-Brasil                             | ~                              | Verificada |   |   |
|                      | 650.217.896-00                                                                                                    | MARCIO GARCIA VELOSO                                                                                      | ICD Procil                             | ~                              | Verificada |   |   |
|                      |                                                                                                    |                                                                                                    | ICF-Diasii                             |                                |            |   |   |
|                      |                                                                                                    |                                                                                                    | ICF-Diasi                              |                                |            |   |   |
|                      |                                                                                                    | 8                                                                                                    | Remover documento                      |                                |            |   |   |
| Document             | tos selecionados                                                                                                    | Avançar>                                                                                                  | Remover documento                      |                                |            |   |   |
| Document<br>Document | itos selecionados<br>SA ALTERACAOO BELO HORIZONTE OD                                                                                                    | Avançar>                                                                                                  | Remover documento                      |                                |            |   |   |
| Document<br>Document | itos selecionados<br>SA ALTERACAOO BELO HORIZONTE OD<br>Foram incluídas 2 assinaturas no quadro d                                                                                                    | Avançar> ONTOLOGIA 16032020.PDF.PDF le assinaturas abaixo.                                                | Remover documento                      |                                |            |   |   |
| Document<br>Document | tos selecionados<br>A ALTERACAOO BELO HORIZONTE OD<br>Foram incluídas 2 assinaturas no quadro d<br>+ Incluir assinatura ICP-Brasil no documento                                                                                                    | Avançar> ONTOLOGIA 16032020.PDF.PDF le assinaturas abaixo.                                                | Remover documento                      |                                |            |   |   |
| Document<br>E 5,     | tos selecionados<br>A ALTERACAOO BELO HORIZONTE OD<br>Foram incluídas 2 assinaturas no quadro d<br>Incluír assinatura ICP-Brasil no documento<br>Existe alguma outra assinatura eletrônic                                                                       | Avançar> ONTOLOGIA 16032020.PDF.PDF ie assinaturas abaixo.                                                | Remover documento                      |                                |            |   |   |
| Document<br>E 5,     | tos selecionados<br>A ALTERACAOO BELO HORIZONTE OD<br>Foram incluídas 2 assinaturas no quadro d<br>+ Incluir assinatura ICP-Brasil no documento<br>Existe alguma outra assinatura eletrônic<br>Sim • Não                                                        | Avançar> ONTOLOGIA 16032020.PDF.PDF te assinaturas abaixo.                                                | Remover documento                      |                                |            |   |   |
| Document             | tos selecionados<br>A ALTERACAOO BELO HORIZONTE OD<br>Foram incluídas 2 assinaturas no quadro d<br>+ Incluir assinatura ICP-Brasil no documento<br>Existe alguma outra assinatura eletrônic<br>Sim • Não                                                        | Avançar> ONTOLOGIA 16032020.PDF.PDF te assinaturas abaixo.                                                | Remover documento                      |                                |            |   |   |
| Document<br>Document | tos selecionados<br>A ALTERACAOO BELO HORIZONTE OD<br>Foram incluídas 2 assinaturas no quadro d<br>+ Incluír assinatura ICP-Brasil no documento<br>Existe alguma outra assinatura eletrônic<br>Sim • Não<br>Ouradro de Assinaturas                              | Avançar> ONTOLOGIA 16032020.PDF.PDF te assinaturas abaixo.                                                | Remover documento                      |                                |            |   |   |
| Document<br>E 5.     | tos selecionados<br>A ALTERACAOO BELO HORIZONTE OD<br>Foram incluídas 2 assinaturas no quadro d<br>+ Incluir assinatura ICP-Brasil no documento<br>Existe alguma outra assinatura eletrônic<br>Sim  Não<br>Quadro de Assinaturas                                | Avançar> ONTOLOGIA 16032020.PDF.PDF le assinaturas abaixo.                                                | Remover documento                      |                                |            |   |   |
| Document<br>Document | tos selecionados<br>A ALTERACAOO BELO HORIZONTE OD<br>Foram incluídas 2 assinaturas no quadro d<br>Incluir assinatura ICP-Brasil no documento<br>Existe alguma outra assinatura eletrônic<br>Sim Não<br>Quadro de Assinaturas<br>CPF/CNPJ                       | Avançar> ONTOLOGIA 16032020.PDF.PDF te assinaturas abaixo. ca no documento? Nome                          | Remover documento                      | Padrão utilizado               |            |   |   |
| Document<br>E 5.     | tos selecionados<br>A ALTERACAOO BELO HORIZONTE OD<br>Foram incluídas 2 assinaturas no quadro d<br>+ Incluir assinatura ICP-Brasil no documento<br>Existe alguma outra assinatura eletrônic<br>Sim • Não<br>Quadro de Assinaturas<br>CPF/CNPJ<br>119.840.998-33 | Avançar> ONTOLOGIA 16032020.PDF.PDF te assinaturas abaixo. ca no documento? Nome ANA SILVIA NOGUEIRA GAR  | Remover documento                      | Padrão utilizado<br>ICP-Brasil |            | ~ | S |
| Document<br>5,       | tos selecionados<br>A ALTERACAOO BELO HORIZONTE OD<br>Foram incluídas 2 assinaturas no quadro d<br>Incluír assinatura ICP-Brasil no documento<br>Existe alguma outra assinatura eletrônic<br>Sim  Não<br>Quadro de Assinaturas<br>CPF/CNPJ<br>119.840.998-33    | Avançar> ONTOLOGIA 16032020.PDF.PDF te assinaturas abaixo. ca no documento?  Nome ANA SILVIA NOGUEIRA GAR | Remover documento                      | Padrão utilizado               |            |   | 5 |

- Caso seja anexado um arquivo que **não possua nenhuma assinatura digital**, não será possível avançar para próxima etapa do pedido. Ao fazer dessa forma e tentar clicar no botão "AVANÇAR", o sistema dará um erro enviando a seguinte mensagem, em uma faixa laranja, no rodapé da página: "NÃO É PERMITIDO ENVIAR O DOCUMENTO… PARA REGISTRO SEM QUALQUER ASSINATURA DIGITAL…"

| Do        | ocumentos selecionados                                                                                                    |
|-----------|----------------------------------------------------------------------------------------------------|
| D         | VERIFICADOR DE CONFORMIDADE - ALT - REQ.PDF                                                                                                    |
|           | Não foi possível localizar nenhuma assinatura com Padrão ICP-Brasil no arquivo enviado.                                                                                                    |
|           | + Incluir assinatura ICP-Brasil no documento                                                                                                    |
|           | Existe alguma outra assinatura eletrônica no documento?                                                                                                    |
|           | Sim 💿 Não                                                                                                    |
|           | Remover documento                                                                                                    |
|           | Avançar >                                                                                                    |
|           | O preenchimento de dados errados neste formulário poderá gerar divergências no orçamento previo, cabendo ao cartório analisar o documento e informar o valor correto antes da efelivação do registro, cobrando ou restituindo a diferença apurada.                                                                                                    |
| Nã<br>cai | so é permitido enviar o documento Venticador de Conformidade - ALT - REO.pdf para registro sem qualquer assinatura digital. A Central RTDP/Brasil oferece a possibilidade de coletar uma ou mais assinaturas no Padrão ICP-Brasil para o arquivo. Para isso, preencha os<br>impos abaixo com os dados de quem deverá assinativar o arquivo. A Central RTDP/Brasil criará um pedido para essa coleta de assinatura dinculado ao seu pedido de Registro. Dessa forma, ao concluir a coleta de assinatura o documento será enciaminhado para |

 Nesse caso, existe a opção de cadastras as assinaturas dos responsáveis, caso os documentos não possuam. Para isso é necessário anexar o documento sem assinaturas e responder a pergunta "EXISTE ALGUMA OUTRAS ASSINATURA ELETRÔNICA NO DOCUMENTO?" clicando no botão "SIM".

| Docum | entos selecionados                          |                                                  |                               |
|-------|---------------------------------------------|--------------------------------------------------|-------------------------------|
|       | VERIFICADOR DE CONFORMIDADE - A             | ALT - REQ.PDF                                    |                               |
|       | Não foi possível localizar nenhuma assir    | natura com Padrão ICP-Brasil no arquivo enviado. |                               |
|       | + Incluir assinatura ICP-Brasil no document | 0                                                |                               |
|       | Existe alguma outra assinatura eletrô       | nica no documento?                               |                               |
|       | Sim Não                                     |                                                  |                               |
|       | Indique as partes que assinam o docum       | ento e o padrão utilizado:                       |                               |
|       | + Incluir assinatura                        |                                                  |                               |
|       | Quadro de Assinaturas                       |                                                  |                               |
|       | CPF/CNPJ                                    | Nome                                             | Padrão utilizado              |
|       |                                             |                                                  | Nenhuma assinatura adicionada |
|       |                                             |                                                  | Remover documento             |

- Ao clicar, aparecerá um botão na cor verde escrito "+ INCLUIR ASSINATURA", onde deve ser feito o cadastro das pessoas que assinarão o documento. Nesse cadastro devese informar o "CPF\CNPJ", o "NOME" e o "PADRÃO".

| 💱 Novo Pedido de Regis                        | ro Centro 🗙 🕂                                                                                                    |                                                                                                    |                                                      |   | - o ×         |
|-----------------------------------------------|----------------------------------------------------------------------------------------------------|----------------------------------------------------------------------------------------------------|------------------------------------------------------|---|---------------|
| ← → C 🔒 rtd                                   | prasil.org.br/distribuicaodocumentos/novopedidoregistro?tipo=RC                                                                                                    | PJ                                                                                                    |                                                      |   | 🖈 🚮 🖸 🖉 🛤 🔥 i |
| ▲ Nécio<br>Requerim<br>O requeri<br>Se precis | ALERVIÇOS     AMAHA.CONTA     O CRÉDITOS     PALE     ALICI     ALICI | CONOSCO @ PERFIL AL RELATÓRIOS<br>Dinar verificação de assinatura<br>OFFCNPJ<br>Nome<br>+ Adicionar verificaçã | • AUDA     • SA       Padrão utilizado     Selecione | × |               |
| Documento                                     | ; selecionados                                                                                                    |                                                                                                    |                                                      |   |               |
| 🖄 🗸 VE                                        | RIFICADOR DE CONFORMIDADE - ALT - REQ.PDF                                                                                                    |                                                                                                    |                                                      |   |               |
| N                                             | io foi possível localizar nenhuma assinatura com Padrão ICP-Bras                                                                                                    | il no arquivo enviado.                                                                                         |                                                      |   |               |
|                                               | + Incluir assinatura ICP-Brasil no documento                                                                                                    |                                                                                                    |                                                      |   |               |
| E                                             | iste alguma outra assinatura eletrônica no documento?                                                                                                    |                                                                                                    |                                                      |   |               |
| •                                             | Sim Não                                                                                                    |                                                                                                    |                                                      |   |               |
| In                                            | tique as partes que assinam o documento e o padrão utilizado:                                                                                                    |                                                                                                    |                                                      |   |               |
|                                               | + Incluir assinatura                                                                                                    |                                                                                                    |                                                      |   |               |
|                                               |                                                                                                    |                                                                                                    |                                                      |   |               |
|                                               | Quadro de Assinaturas                                                                                                    |                                                                                                    |                                                      |   |               |

- Nesse momento devem ser cadastradas as pessoas responsáveis pelo o ato sejam elas sócios, ou membros da diretoria. Na opção PADRÃO, deve ser informado o sistema utilizado para assinar o documento. Caso a assinatura tenha sido feita de forma física (à caneta), é preciso marcar a 3ª opção "DIGITALIZADA, EM CONFORMIDADE COM A LEI Nº 12.682/2012."

| 🕼 Adicionar verificaç             | ão de assinatura                 |                    |                                  | ×                      |
|-----------------------------------|----------------------------------|--------------------|----------------------------------|------------------------|
| CPF/CNPJ                          |                                  |                    |                                  | ı lii                  |
| a Nome                            |                                  | Padrão utilizado   | Selecione 🗸                      | s                      |
|                                   |                                  |                    | Selecione                        |                        |
|                                   |                                  |                    | Autentique                       |                        |
|                                   |                                  |                    | Certisign                        |                        |
| cumentos para registro            | scolher arquivos Nenhum arquiv   | o selecionado      | Digitalizada, em conformidade co | m a Lei nº 12.682/2012 |
|                                   |                                  |                    | Docusign                         |                        |
| onados                            |                                  |                    | ICP-Brasil                       |                        |
| OOR DE CONFORMIDADE - A           | LT - REQ.PDF                     |                    | Q'Certifica                      |                        |
| ssível localizar nenhuma assir    | atura com Padrão ICP-Brasil no a | rquivo enviado.    | Uniproof                         |                        |
| assinatura ICP-Brasil no document | <b>0</b>                         | Au Charles and Aug | Outro                            | _                      |

 Após anexar o documento assinado digitalmente ou anexar o documento sem assinatura e cadastrar as pessoas que deverão assinar, já é possível clicar no botão "AVANÇAR", para prencher os ultimos dados do pedido.

OBS: Caso prossiga o pedido com a opção de anexar o documento sem assinatura é preciso enviar a DECLARAÇÃO DO RTDPJBrasil.

 Essa declaração tem o objetivo de confirmar a legalidade do processo de digitalização dos documentos, de acordo com o decreto 10.278 de 18/03/2020, para envio ao cartório. Abaixo uma imagem da declaração.

| 5                                                                                                    | (KIDA)RLAZII                                                                                                    |
|----------------------------------------------------------------------------------------------------|----------------------------------------------------------------------------------------------------|
|                                                                                                    | DECLARAÇÃO                                                                                                    |
| Nome completo:                                                                                                    |                                                                                                    |
| RG:                                                                                                    | -                                                                                                    |
| CPF OU CNPJ                                                                                                    |                                                                                                    |
| NACIONALIDADE                                                                                                    |                                                                                                    |
| ESTADO CIVIL, EXISTÊNCIA                                                                                                    | DE UNIÃO ESTAVÉL                                                                                                    |
| PROFISSÃO                                                                                                    |                                                                                                    |
| FILIAÇÃO - MAE                                                                                                    |                                                                                                    |
| FILIAÇÃO - PAI                                                                                                    |                                                                                                    |
| DOMICILIO E<br>RESIDÊNCIA                                                                                                    |                                                                                                    |
| ENDEREÇO ELETRONICO                                                                                                    |                                                                                                    |
| Declaro, nos termos do artigo 8/<br>Lei 13.874 de 20/09/2019 e o ar<br>presente documento, o qual rep<br>posse, respondendo pela conf<br>determinados pelo artigo 5º do r                                                                                                    | <sup>5</sup> do Decreto 10.278, de 18/03/2020, que regulamentou o artigo 3º da<br>tigo 2º-A, da Lei 12.682 de 09/07/2012, que efetuei a digitalização do<br>roduz, integralmente, o documento físico que encontra-se em minha<br>ormidade do processo de digitalização, que seguiram os padrões<br>eferido decreto. |
| P. De                                                                                                    | eferimento,                                                                                                    |
|                                                                                                    | (Local e data)                                                                                                    |
|                                                                                                    |                                                                                                    |
|                                                                                                    | (assinatura)                                                                                                    |
| Charles Charles Charle | P54                                                                                                    |

Para acessar essa declaração basta clicar no menu "AJUDA" e na relação de links clicar na 3ª opção "MODELO DE REQUERIMENTO RTD & RCPJ (PARA DOCUMENTOS DIGITALIZADOS PELO CLIENTE)" conforme imagem abaixo.

| ETT BERVICO Nacional dos Cartórios de TD & PJ                                                                                                    |                                    |                                 |               |               |                                                                                                    |                                               |
|----------------------------------------------------------------------------------------------------|------------------------------------|---------------------------------|---------------|---------------|----------------------------------------------------------------------------------------------------|-----------------------------------------------|
| & INÍCIO 😂 SERVIÇOS 🛔 MINHA CONTA                                                                                                    |                                    | FALE CONOSCO                    | Ş PERFIL      | Le RELATÓRIOS | 6 AJUDA                                                                                                    | 🕞 SAIR                                        |
| B INICIO                                                                                                    |                                    |                                 |               |               |                                                                                                    |                                               |
| O que deseja fazer?                                                                                                    |                                    | 2                               |               |               | $\bigcirc$                                                                                                    | 2                                             |
| COLETAR ASSINATURA                                                                                                    | >                                  | Pedidos Abertos                 | Main informa  | 2000          | $\sim$                                                                                                    | Paga                                          |
| MEUS PEDIDOS REALIZADOS                                                                                                    | >                                  |                                 | Mais informaț | jues 🗸        | -                                                                                                    |                                               |
| FALE CONOSCO                                                                                                    | >                                  | <b>K&amp;U,UU</b><br>Total Pago |               |               | S                                                                                                    | Fale                                          |
|                                                                                                    |                                    |                                 | Mais informa  | ções 🔿        |                                                                                                    |                                               |
| Central<br>RTDPJBrasil                                                                                                    |                                    |                                 |               |               |                                                                                                    |                                               |
| CIO SERVIÇOS MINHA CONTA O CRÉDITOS                                                                                                    | C FALE CONOSCO                     | Ş PERFIL ⊌ RELATÓRIOS           | I AJUDA G•    | SAIR          |                                                                                                    |                                               |
| Central<br>ENCOMPOSICIONS<br>Serviço Nacional dos Cartórios de TD & PJ<br>CIO SERVIÇOS A MINHA CONTA O CRÉDITOS<br>JUDA<br>Manual para Busca Eletrônica<br>Manual para Digitalização + Pedido de Registro<br>Madela de consurcionação ATD & DOD J const documentos dividedi                                                                                                    | FALE CONOSCO                       | S PERFIL MELATÓRIOS             | • AJUDA •     | SAIR          |                                                                                                    |                                               |
| CIC SERVIÇOS MINHA CONTA O CRÉDITOS UDA Manual para Busca Eletrônica Manual para Digitalização + Pedido de Registro Modelo de requerimento RTD & RCPJ (para documentos digitali Modelo do requerimento para Registro Geral de Pessoa Jurídica Registro Civil de Pessoa Jurídica Para envio de arguivo SPED                                                                                                    | FALE CONOSCO izados pelo cliente)  | PERFIL Le RELATÓRIOS            | • AJUDA •     | SAIR          | RTDPJBrasil                                                                                                    | e conosco<br>bém pelo                         |
| CIO SERVIÇOS AMINHA CONTA O CRÉDITOS<br>JUDA<br>Manual para Busca Eletrônica<br>Manual para Digitalização + Pedido de Registro<br>Modelo de requerimento RTD & RCPJ (para documentos digitali<br>Modelo do requerimento para Registro Geral de Pessoa Jurídica<br>Registro Civil de Pessoa Jurídica<br>Para envio de arquivo SPED<br>Como verificar assinatura digital e como abrir um P7S<br>Solicitação de Registro (com e sem coleta de assinatura)                                                                                                    | FALE CONOSCO  izados pelo cliente) | PERFIL MELATÓRIOS               | € AJUDA €     | SAIR          | Entrol<br>RTDPJBrasil<br>Serve Rock de Calco de Tel<br>Fale<br>tam<br>Wha<br>(61)                                    | e conosco<br>bém pelo<br>atsApp<br>98377-73:  |
| CIO SERVIÇOS MAININA CONTA O CRÉDITOS<br>JUDA<br>Manual para Busca Eletrônica<br>Manual para Digitalização + Pedido de Registro<br>Modelo de requerimento RTD & RCPJ (para documentos digitali<br>Modelo do requerimento para Registro Geral de Pessoa Jurídica<br>Registro Civil de Pessoa Jurídica<br>Para envio de arquivo SPED<br>Como verificar assinatura digital e como abrir um P7S<br>Solicitação de Registro (com e sem coleta de assinatura)<br>Envio de notificação (com e sem coleta de assinatura)                                                                                                    | FALE CONOSCO  izados pelo cliente) | PERFIL LE RELATÓRIOS            | • AJUDA •     | SAIR          | Entrol<br>RTDPJBrasil<br>Serve house de l'atres à 10<br>Falle<br>tam<br>What<br>(61)                                 | e conosco<br>bém pelo<br>atsApp<br>98377-73:  |
| Central Dispersional dos Cartórios de TD & PJ CIO SERVIÇOS ALCONTA O CRÉDITOS JUDA Manual para Busca Eletrônica Manual para Digitalização + Pedido de Registro Modelo de requerimento RTD & RCPJ (para documentos digitali Modelo do requerimento Para Registro Geral de Pessoa Jurídica Registro Civil de Pessoa Jurídica Para envio de arquivo SPED Como verificar assinatura digital e como abrir um P7S Solicitação de Registro (com e sem coleta de assinatura) Envio de notificação (com e sem coleta de assinatura) Envio de notificação em lote Solicitação de registro de documento/arquivo                                                                                                    | C FALE CONOSCO                     | PERFIL MELATÓRIOS               | ● AJUDA ●     | SAIR          | RTDPJBrasil<br>Broker and the second<br>Falle<br>tam<br>What<br>(61)                                                 | e conosco<br>bém pelo<br>atsApp<br>98377-73:  |
| CIC CENTROLOGIOSIC<br>Serviço Nacional dos Cartórios de TD & PJ<br>CIO ESERVIÇOS AMINHA CONTA O CRÉDITOS<br>JUDA<br>Manual para Busca Eletrônica<br>Manual para Digitalização + Pedido de Registro<br>Modelo de requerimento Para Registro Geral de Pessoa Jurídica<br>Registro Civil de Pessoa Jurídica<br>Para envio de arquivo SPED<br>Como verificar assinatura digital e como abrir um P7S<br>Solicitação de Registro (com e sem coleta de assinatura)<br>Envio de notificação em Iote<br>Solicitação de registro de documento/arquivo<br>Envio de notificação em Iote                                                                                                    | FALE CONOSCO  Izados pelo cliente) | PERFIL LE RELATÓRIOS            | ● AJUDA P     | SAIR          | Control<br>STDDPJBrasil<br>Grant Account of Total<br>Faile<br>What<br>(61)                                           | e conosco<br>bém pelo<br>atsApp<br>98377-73:  |
| CIC CENTRAL DESCRIPTION DE LA CONTA O CRÉDITOS<br>Serviço Nacional dos Cartórios de TD & RJ<br>CIC SERVIÇOS A MINHA CONTA O CRÉDITOS<br>JUDA<br>Manual para Busca Eletrônica<br>Manual para Digitalização + Pedido de Registro<br>Modelo de requerimento RTD & RCPJ (para documentos digitali<br>Modelo do requerimento para Registro Geral de Pessoa Jurídica<br>Registro Civil de Pessoa Jurídica<br>Para envio de arquivo SPED<br>Como verificar assinatura digital e como abrir um P7S<br>Solicitação de Registro (com e sem coleta de assinatura)<br>Envio de notificação em lote<br>Solicitação de registro de documento/arquivo<br>FAQ<br>Contos da Central RTDPJBrasil<br>e-malis: atendimento@rtdbbrasil.org.br e central@itdpj-sp.com.b | FALE CONOSCO  Izados pelo cliente) | PERFIL MELATÓRIOS               | ● AJUDA ⊕     | SAIR          | Central<br>RTDDPJBCasil<br>Server Narana dia Castron di Tra<br>Falle<br>UM<br>(61)<br>IRTDPJ BRASIL<br>INTDPJ BRASIL | e conosco<br>abém pelo<br>atsApp<br>98377-735 |

Prosseguindo com o pedido, após clicar no botão
 "AVANÇAR", aparecerá a seguinte tela:

| 😌 Novo Pedido de Registro   Centra 🗙 🕂                                   |                                                                                                    |          |      | - | - 1       | J   | × |
|--------------------------------------------------------------------------|----------------------------------------------------------------------------------------------------|----------|------|---|-----------|-----|---|
| $\leftrightarrow$ $\rightarrow$ C $$ rtdbrasil.org.br/distribuicaodocume | ntos/novopedidoregistro?tipo=RCPJ                                                                                                    | e        | 2 \$ | X | <b>b</b>  | Θ   | : |
| 🔢 Aplicações 👿 Locamail :: Bem-vin 🦸 SISCARTWEB                          | 🚯 Site da TI - Home P 🔇 Painel « Cartorio Pe 🔇 Novo separador 🛛 🛣 Entenda para o que                                                                                                    |          |      |   |           |     |   |
| 🙈 INÍCIO 😂 SERVIÇOS 🛔 MINHA CONTA 🗢 CRÉDITOS                             | 🔀 FALE CONOSCO 🔛 RELATÓRIOS 🛛 AJUDA 😁 SAIR                                                                                                    |          |      |   |           |     | ŕ |
| 1 v Arquivo e Assinaturas                                                | 2 Dados do Documento                                                                                                    | 3 Recibo |      |   |           |     |   |
| Arquivos e Assinaturas                                                   |                                                                                                    |          | +    |   |           |     |   |
| Especialidade                                                            | RTD - Registro de Títulos e Documentos           TD). Registro de contratos, garantias, declarações, notificações e documentos em geral                                                        |          |      |   |           |     |   |
| Tipo do Ato                                                              | Novo Registro V                                                                                                    |          |      |   |           |     |   |
| Novo Registro                                                            | Selecione 🔻                                                                                                    |          |      |   |           |     |   |
| Informações adicionais                                                   |                                                                                                    |          |      |   |           |     |   |
|                                                                          | Utilize esse campo para informações que deseja que conste no recibo. Ex: CPF e nome das partes, etc                                                                                            |          |      |   |           |     |   |
|                                                                          | Se for nacessário enviar outros documentos complementares ao pedido (ex: requerimento), inclua como um anexo adicional ao documento que<br>será registrado.                                    |          |      |   |           |     |   |
|                                                                          | Documentos que devem ser enviados:<br>• Empresa:<br>1. Requerimento:<br>2. Contratos social (constituição, alteração, baixa):                                                                  |          |      |   |           |     |   |
|                                                                          | 3. DBE<br>4. Documentos dos sócios.<br>• Associação:                                                                                                    |          |      |   |           |     |   |
| lathar (furur ddharil ar hoffiaib i'r adar yn ar - farr y di             | 1. Requerimento:     2. Edita:     3. Ata;     4. Litra (poderá ter estatuto ou máis de uma ata para cada processo).     4. Litra (poderá ter estatuto ou máis de uma ata para cada processo). |          |      | _ | Chat Offi | nel |   |

- Nesse momento é necessário cadastrar os dados do documento que será enviado para registro.

No primeiro item "ESPECIALIDADE", deve ser informado o
 "RCPJ – REGISTRO CIVIL DAS PESSOAS JURIDICAS"

- No segundo item "TIPO DO ATO", são três opções:

1) NOVO REGISTRO: No caso de Constituição de novas Sociedades, Associações, Fundações ou outros tipos juridicos aceitos no cartório.

2)ALTERAÇÃO/AVERBAÇÃO DE REGISTRO ANTERIOR: No caso de registro de alterações contratuais, atas ou outras averbações. 3)CANCELAMENTO DE REGISTRO ANTERIOR: No caso dos distratos ou baixas de entidades

 De acordo com a opção escolhida, os próximos itens deverão ser preenchidos para melhor detalhar o ato, que está sendo enviado ao cartório.

 Após o preenchimento de todos os itens, é necessário fazer o envio dos demais documentos necessários para o registro do cartório, inclusive a DECLARAÇÃO DO RTDBrasil, preenchida anteriormente.

 Para isso deve-se clicar no botão "ESCOLHER FICHEIROS", e selecionar os arquivos.

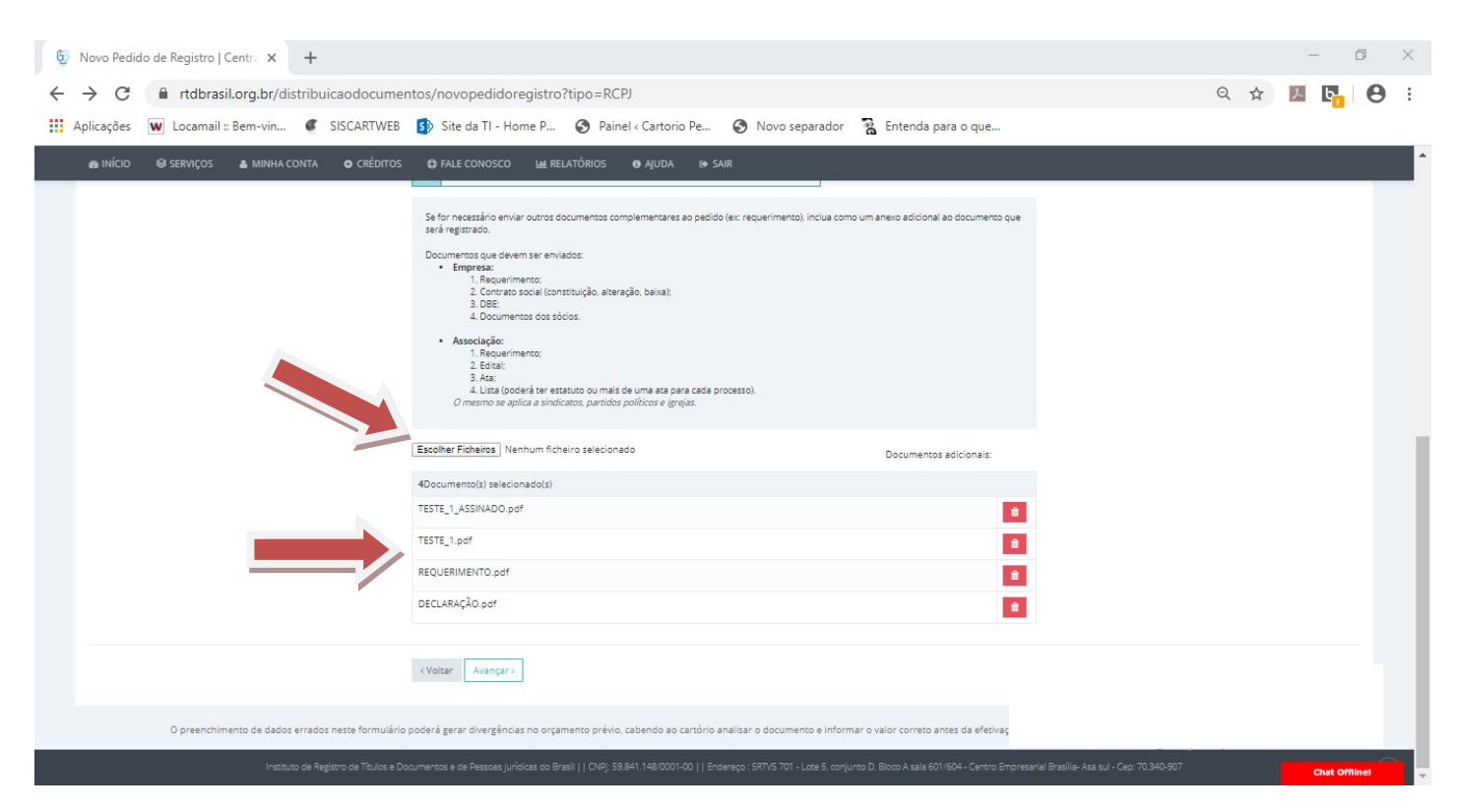

IMPORTANTE: Os arquivos enviados nesse momento não terão a assinatura digital validada, no momento do envio, assim como na etapa anterior. Entretanto, caso sejam documentos de assinatura obrigatória, devem ser enviados os arquivos que possuem a assinatura digital, pois o cartório, no momento da analise, fará a verificação das assinatura no arquivo.

- Após o preenchimento das informação, basta clicar no botão "AVANÇAR", que o sistema vai gerar o protocolo. Na tela, onde será apresentado o protocolo será possível fazer a impressão do recibo, clicando no botão "IMPRIMIR" na parte inferior na página.

| 6 Home - Central RTDPJ Brasil | × 😳 Novo Pedido de Reg         | istro   Centra 🗙 🕂                                        |                                                                |                                        |                                                                                           |   |   | - | - 6        |     |
|-------------------------------|--------------------------------|-----------------------------------------------------------|----------------------------------------------------------------|----------------------------------------|-------------------------------------------------------------------------------------------|---|---|---|------------|-----|
| ← → C ■ rtdbrasil.c           | org.br/distribuicaodocumentos, | /pedidocertidao                                           |                                                                |                                        |                                                                                           | G | 1 | メ | <b>b</b>   | Θ   |
| 👩 INÍCIO 📦 SERVIÇOS           | 🛔 MINHA CONTA 🛛 🔿 CRÉDITOS 🗲   | FALE CONOSCO 🕍 RELATÓRIOS 🚯                               | AJUDA 😁 SAIR                                                   |                                        |                                                                                           |   |   |   |            |     |
|                               | 1 v Dados do                   | Documento                                                 |                                                                |                                        | 2 Recibo                                                                                  |   |   |   |            |     |
|                               |                                |                                                           |                                                                |                                        |                                                                                           |   |   |   |            |     |
|                               |                                | racil                                                     |                                                                | Instituto de Registr                   | ro de Títulos e Document                                                                  |   |   |   |            |     |
|                               | Central Nacional do            | S Registradores de Título A                               | tios e Civil das Pesso                                         | Endereço:<br>C<br>as lurídicas do Bras | : SRTVS 701 - Lote 5, co<br>Centro Empresarial Brasília - Asa sul - Cep: 70.340-907<br>il |   |   |   |            |     |
|                               | Central Nacional do            | s Registradores de litur                                  | entos e civil das Pesso                                        | as jurídicas do bras                   | 11                                                                                        |   |   |   |            |     |
|                               | Nº Protocolo: 2                | 020041711033625                                           |                                                                | Data de Envio                          | p: 17/04/2020                                                                             |   |   |   |            |     |
|                               | Apresentante                   |                                                           |                                                                |                                        |                                                                                           |   |   |   |            |     |
|                               | Nome                           | Afonso                                                    |                                                                | Documento                              | 836.3                                                                                     |   |   |   |            |     |
|                               | Detalhes do Pedido             |                                                           |                                                                |                                        |                                                                                           |   |   |   |            |     |
|                               | Status                         | Orçamento                                                 |                                                                |                                        |                                                                                           |   |   |   |            |     |
|                               | Nº do Pedido                   | 2020041711033625                                          |                                                                |                                        |                                                                                           |   |   |   |            |     |
|                               | Para acompanhar o andam        | ento de seu pedido, acesse Serviços > Meus Pr<br>Imprimir | otocolos e utilize o procolo acim<br>https://www.rtdbrasil.org | a indicado.<br>5 br                    |                                                                                           |   |   |   |            |     |
|                               |                                |                                                           |                                                                |                                        |                                                                                           |   |   |   |            |     |
|                               |                                |                                                           |                                                                |                                        |                                                                                           |   |   |   |            |     |
|                               |                                |                                                           |                                                                |                                        |                                                                                           |   |   |   | Chat Onlin | vel |

 Após a geração do protocolo é preciso acompanhar a situação na página de "MEUS PROTOCOLOS". Para acessar essa area, basta clicar na opção "MEUS PEDIDOS REALIZADOS", no menu lateral ou no link "MAIS INFORMAÇÕES", localizado no quadro azul-claro descrito

## como "PEDIDOS ABERTOS".

| 😌 Home - Central RTDPJ Brasil 🗙 🕤 Início                       | o   Central RTDP/Brasil × +          |                                                | 0.1                                                 | - 0 ×                                              |
|----------------------------------------------------------------|--------------------------------------|------------------------------------------------|-----------------------------------------------------|----------------------------------------------------|
| Central<br>Central<br>Service Russend des Cartarios de 10 6 10 | el                                   | <u>^</u>                                       | Parceria com: Instituto de Registro de T<br>IRTEPIT | Titulos e Documentos<br>cas do Estado de São Paulo |
| & INÍCIO ⊜ SERVIÇOS & MINHA CONTA C<br>& INÍCIO                | CRÉDITOS 🖨 FALE CONOSCO 🔛 RELATÓRIOS | I# SAIR                                        |                                                     |                                                    |
| O que deseja fazer?<br>COLETAR ASSINATURA                      | Pedidos Abertos                      | O<br>Pagarmentos Abertos<br>Mais informações G | O<br>Pedidos Concluidos<br>Mais informações O       |                                                    |
| MEUS PEDIDOS REALIZADOS<br>FALE CONOSCO                        | > R\$0,00<br>> Total Pago            | 0<br>Fale Conosco                              | R\$0,00<br>Créditos                                 | 0                                                  |
|                                                                | Mais informações <b>O</b>            | Mais informações 🤇                             | Mais informações O                                  |                                                    |
|                                                                |                                      |                                                |                                                     |                                                    |
|                                                                |                                      |                                                | Ativar o Windows<br>Acesse Configurações para ati   | var o Windows.                                     |
| Instituto de Registr                                           |                                      |                                                |                                                     | Chat Online!                                       |

- Na tela "MEUS PROTOCOLOS" é possivel acompanhar todos os pedidos realizados, fazer o pagamento, responder as notas devolutivas e excluir os pedidos. Caso queira acessar mais dados do pedido basta clicar em cima do número do protocolo.

| Meus Pro | otocolos   Central RTDP// ×                                   | +                       |                    |                        |       |            |                 |                  |          |                                         | _                                               |
|----------|---------------------------------------------------------------|-------------------------|--------------------|------------------------|-------|------------|-----------------|------------------|----------|-----------------------------------------|-------------------------------------------------|
| > C      | 🔒 rtdbrasil org br/n                                          | rotocolocomarca/protoco | los                |                        |       |            |                 |                  |          | Θ                                       | ~ <b>II I</b>                                   |
| · A-1    |                                                               |                         | ito de Til Hanne D | antonia Da 🖉 Alexandra | 7     |            |                 |                  |          | ~                                       |                                                 |
|          | Central<br>RTDPJBrasil<br>Service Nuclear Centeries de TB & R | υ                       |                    | 1111D1 (4.5310         |       |            |                 |                  |          | Parceria com: RETOPY e Civil de Registe | o de Títulos e Documen<br>uridicas do Estado de |
| © MEUS   | IS PROTOCOLOS                                                 |                         |                    |                        |       |            |                 |                  |          |                                         | Pagar selecio                                   |
| Serviço: |                                                               | Situação:               |                    | Cartório:              |       | Protocolo: |                 | Info/Referência: |          |                                         |                                                 |
|          |                                                               | • Penden                | tes                | * Todos                |       | *          |                 |                  |          | Buscar Limpar                           |                                                 |
|          | Protocolo                                                     | Situação                | Data Situação      | Serviço                | Anexo | Resultado  | Info/Referência |                  | Valor RS | Taxa R\$                                |                                                 |
|          | 2020042605311971                                              | Aguardando Pagamento    | 26/04/2020 17:31   | Coleta Assinatura      |       |            |                 |                  | 6.00     | · • • •                                 |                                                 |
|          | 2020042605211425                                              | Amunicipando coleta de  | 26/04/2020 17:21   | Desiston               | 0     |            |                 |                  |          |                                         |                                                 |
|          |                                                               | assinaturas             |                    | negation of            | •     |            |                 |                  |          | S 🔺 🔒                                   |                                                 |
| 10       | 🔻 resultados por página                                       |                         |                    |                        |       |            |                 |                  |          |                                         | < 1                                             |
|          |                                                               |                         |                    |                        |       |            |                 |                  |          |                                         |                                                 |
|          |                                                               |                         |                    |                        |       |            |                 |                  |          |                                         |                                                 |

- Nesse momento, podemos observar a diferença quando o pedido é feito com o envio do DOCUMENTO SEM ASSINATURA DIGITAL. Dessa forma, o pedido é dividido em dois, sendo o primeiro relacionado ao registro do documento e o segundo, refente ao envio do documento para COLETA DE ASSINATURAS.

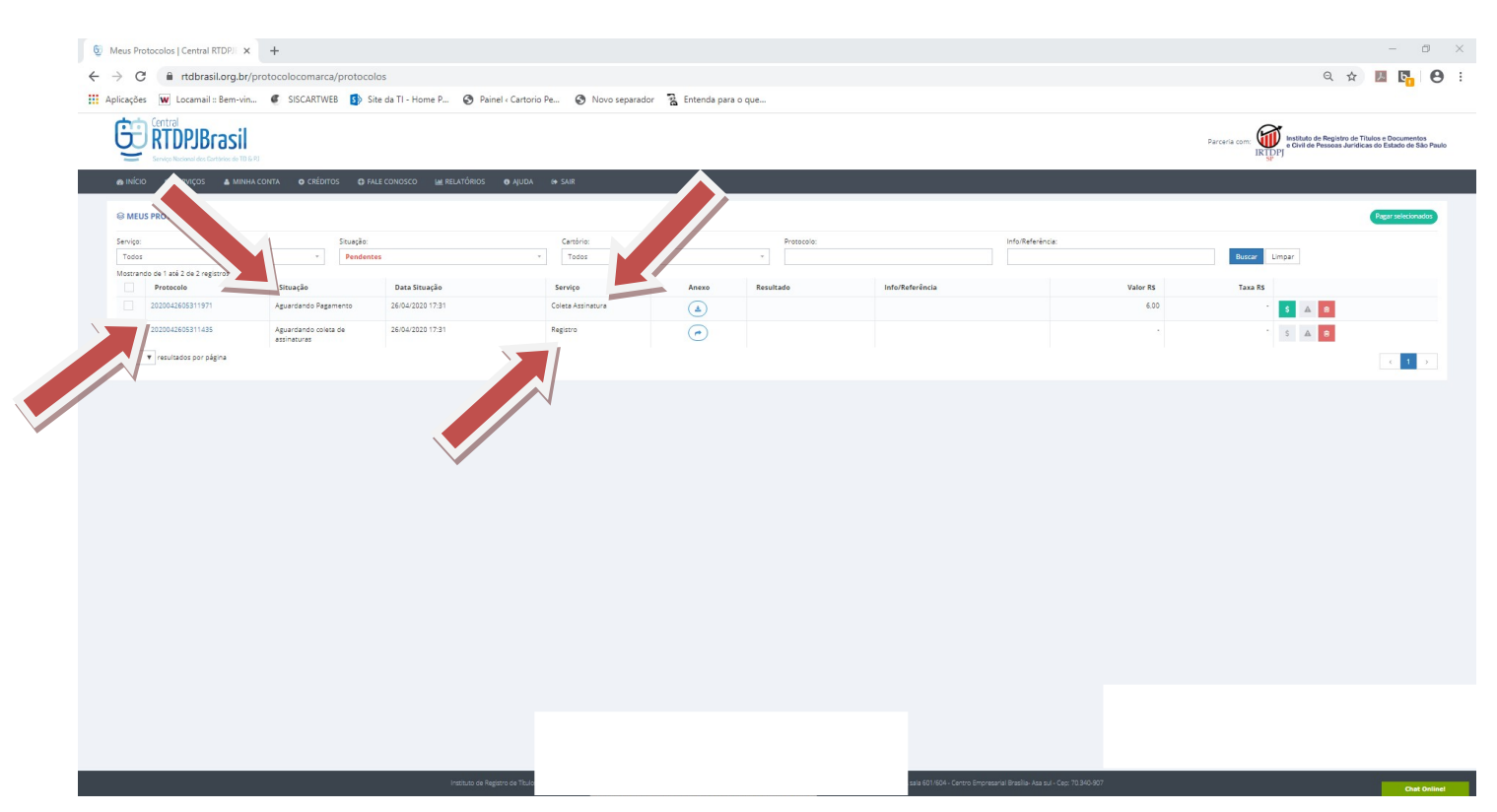

 Como nessa fase é preciso pagar o pedido referente a
 COLETA DE ASSINATURA, para que o documento seja enviado aos responsáveis cadastrados anteriomente, o documento ainda não foi enviado para o cartório. Assim é preciso fazer o pagamento e aguardar todas as assinaturas.
 Pois, somente após essa etapa, o documento seguirá para o cartório.

- As instruções para pagamento são detalhadas no final desse manual.

- Ao clicar no número do protocolo é possível acessar as informações do pedido é verificar os dados para contato com o cartório. Além disso, pode-se enviar mais informações, para detalhamento do pedido, clicando no botão "EDITAR", em vermelho. Para enviar, basta preencher o quadro e clicar no botão "ALTERAR" em azul.

| <ul> <li>Trabiasitorg.bi/protocolocomarca/protocolos,</li> </ul>                                                                                                    | yactames: protocolo=2020041711                                                                                                    | 000020                                                                                                    |                                       | IRIDPI   |                |                 |                 |   |
|----------------------------------------------------------------------------------------------------|----------------------------------------------------------------------------------------------------|----------------------------------------------------------------------------------------------------|---------------------------------------|----------|----------------|-----------------|-----------------|---|
| Serviço Nacional des Cartòrios de TO & RJ                                                                                                    |                                                                                                    |                                                                                                    |                                       | SP       |                |                 |                 |   |
| 🙆 INÍCIO 📦 SERVIÇOS 🔺 MINHA CONTA 💿 CRÉDITOS 🕀 FALE C                                                                                                    | CONOSCO 🕍 RELATÓRIOS 🛛 AJUDA                                                                                                    | 🗇 SAIR                                                                                                    |                                       |          |                |                 |                 |   |
| ⊜ PROTOCOLO                                                                                                    |                                                                                                    |                                                                                                    |                                       |          |                |                 |                 |   |
|                                                                                                    | Droto color 20200                                                                                                    | 44744022625                                                                                                    |                                       |          |                | Imp             | orimir Recibo   |   |
|                                                                                                    | Protocolo: <b>20200</b>                                                                                                    | 041711033625                                                                                                    |                                       |          |                |                 |                 |   |
| Pedido:                                                                                                    |                                                                                                    | Cliente:                                                                                                    |                                       |          |                |                 |                 |   |
| Protocolo: 2020041711033625                                                                                                    |                                                                                                    | Nome: Afons                                                                                                    |                                       |          |                |                 |                 |   |
| Cartório destino: Registro Civil das Pessoas Jurídicas de Belo Hor                                                                                                    |                                                                                                    | CPF/CNPJ: 83                                                                                                    | 1                                     |          |                |                 |                 |   |
| E-mail do cartorio: registroeletronico@rcpjbh.com.br<br>Telefone do cartório: (31) 32243878 / FAX (31) 32243003                                                                                                    |                                                                                                    | E-mail: camp                                                                                                    | 7                                     |          |                |                 |                 |   |
| Data: 17/04/2020 11:03                                                                                                    |                                                                                                    |                                                                                                    |                                       |          |                |                 |                 |   |
| Tipo do documento: RCPJ<br>Tipo de certidão: Inteiro Teor - Ato específico: Sim                                                                                                    |                                                                                                    |                                                                                                    |                                       |          |                |                 |                 |   |
| • Materia develutives                                                                                                    |                                                                                                    |                                                                                                    |                                       |          |                |                 |                 |   |
|                                                                                                    |                                                                                                    |                                                                                                    |                                       |          |                |                 |                 |   |
| Nota devolutiva                                                                                                    | Data                                                                                                    | Resposta                                                                                                    | Anexo                                 |          | Superada       |                 |                 |   |
|                                                                                                    | Nenhuma                                                                                                    | a nota devolutiva cadastrada                                                                                                    |                                       |          |                |                 |                 | J |
|                                                                                                    |                                                                                                    |                                                                                                    |                                       |          |                |                 |                 | - |
| Informações de Pagamento:                                                                                                    |                                                                                                    |                                                                                                    |                                       |          |                |                 |                 |   |
|                                                                                                    |                                                                                                    |                                                                                                    |                                       |          |                |                 |                 |   |
|                                                                                                    |                                                                                                    |                                                                                                    |                                       |          |                |                 |                 |   |
|                                                                                                    |                                                                                                    | Voltar                                                                                                    |                                       |          |                |                 |                 |   |
|                                                                                                    |                                                                                                    |                                                                                                    |                                       |          |                |                 |                 |   |
|                                                                                                    |                                                                                                    |                                                                                                    |                                       |          |                |                 |                 |   |
|                                                                                                    |                                                                                                    |                                                                                                    |                                       |          |                |                 |                 |   |
| Instituto de Registro de Títulos e Documentos e de                                                                                                    | Pessoas Jurídicas do Brasil     CNPj: 59.841.148/0001-                                                                                                    | -00     Endereço : SRTVS 701 - Late 5, conjunto D, E                                                                                                    | Bloco A sala 601/604 - Centro Empres  |          |                |                 |                 |   |
| Instituto de Registro de Títulos e Documentos e de                                                                                                    | : Pessoas jurídicas do Brasil     CNP): 59.841.148/0001-                                                                                                    | -00    Endereço: SRTVS 701 - Lote 5, conjunto D, E                                                                                                    | Bioco A sala 601/604 - Centro Empres  |          |                |                 |                 |   |
| Instituto de Registro de Títulos e Documentos e de                                                                                                    | s Pessoas jurídicas do Brasil    CNPJ: 59.841.148/0001-                                                                                                    | -00    Endereço : SRTVS 701 - Lote 5, conjunto D, E                                                                                                    | Bloco A sala 601/604 - Centro Empres  |          |                |                 |                 |   |
| Iratituto de Registro de Títulos e Documentos e de<br>ome - Central RTDPJ Brasil X 🤤 Protocolo   Central RTDPJB                                                                                                    | Pressoas juridicus do Bresil    CND; 53 841 148.0001<br>Irasii X +                                                                                                    | -00    Endereço : SRTVS 701 - Lote S, conjunto D. f                                                                                                    | Boco A sala 601/604 - Centro Empres   |          |                |                 | _               | C |
| Instituto de Registro de Títulos e Documentos e de<br>ome - Central RTDPJ Brasil × © Protocolo   Central RTDPJB<br>> C 🔒 rtdbrasil.org.br/protocolocomarca/protocolos,                                                                                                    | Pressoas jurkskas do Brasil () CNC; 53 841 148.0001<br>Irasil X +<br>//detallhes?protocolo=2020041711                                                                                       | -00    Endereço : SRTVS 701 - Late 5. conjunto D. 6<br>033625                                                                                                    | Boob A sala 601/604 Centro Empres     |          | Q              | ☆ .             | -<br>X 6        | C |
| Instituto de Registro de Titulos e Documentos e de<br>ome - Central RTDPJ Brasil × © Protocolo j Central RTDPJB<br>C                                                                                                    | Pessoas jurkikas do Brasil    CNP; 53.841.148.0001<br>Irasil X. +<br>/detallhes?protocolo=2020041711                                                                                        | -00    Endereço : SRTVS 701 - Lote 5. conjunto D. (<br>033625                                                                                                    | Boob A sala 601/604 - Centro Empres   | IK IDPJ  | Q              | \$              | -<br>Z b        | C |
| Instatuto de Registro de Titulos e Documentos e de<br>ome - Central RTDPJ Brasil × © Protocolo j Central RTDPJB<br>> C      rtdbrasil.org.br/protocolocomarca/protocolos,<br>server Naceed des Dateises de 10 8.41<br>server Naceed des Dateises de 10 8.41<br>minico @ SERVIÇOS 	 MINHA CONTA 	 CEDITOS 	 7 FALE C                                                                                                    | Pressoas jurkskas do Bresil    CNC; 53 841 148.0001<br>Irasil X +<br>//detalhes?protocolo=2020041711                                                                                        | -00    Endereço : SRTVS 701 - Lote 5, conjunto D. 6<br>033625                                                                                                    | Booo A sala 601/604 Centro Empres     | IK (DP)  | Q              | ☆               | -<br>7          |   |
| Instituto de Registro de Títulos e Documentos e de<br>ome - Central RTDPJ Brasil X © Protocolo J Central RTDPJB<br>C A rtdbrasil.org.br/protocolocomarca/protocolos,<br>Serviço Kucavid de Catelade de Títa e d<br>NICIO © SERVIÇOS & MINHA CONTA © CRÉDITOS © FALE C                                                                                                    | Pressoes jurícicas do Bresil    Ch0; 53 841 148.0001<br>Irasil X +<br>//detalhes?protocolo=2020041711                                                                                       | -00    Endereço : SRTVS 701 - Lote S, conjunto D, t<br>033625                                                                                                    | Sloco A sala 601/604 Centro Empres    | IX [DP]  | Q              | ☆               | -               |   |
| Instituto de Registro de Títulos e Documentos e de<br>ome - Central RTDPJ Brasil × © Protocolo j Central RTDPJB<br>C                                                                                                    | Pressoes jurícicas do Bresil    CNC): 55 841 148/0001<br>Irasil X +<br>//detalhes?protocolo=2020041711<br>covocor<br>Informações adicionais<br>Informações adicionais                       | -00    Endereço : SRTVS 701 - Lote S, conjunto D, t<br>033625                                                                                                    | Sloco A sala 601/604 - Centro Empres  | ik (DPJ  | Q              | ☆               |                 |   |
| Instituto de Registro de Titulos e Documentos e de<br>ome - Central RTDPJ Brasil × © Protocolo j Central RTDPJB<br>C                                                                                                    | Pessoes jurícicas do Bresil    CNO; 53.941 149.0001<br>irasil × +<br>/detalhes?protocolo=2020041711<br>Informações adicionais<br>Informações adicionais                                     | -00    Endereço : SRTVS 701 - Lote 5, conjunto D, f<br>033625                                                                                                    | Sloop A saile 601/604 - Centro Empres | ik (DP)  | Q              | ☆               |                 |   |
| Instituto de Registro de Titulos e Documentos e de<br>ome - Central RTDPJ Brasil × © Protocolo j Central RTDPJB<br>C                                                                                                    | Pessoes jurícicas do Bresil    CNO; 53.841.148.0001       irasil     X       //detalhes?protocolo=2020041711       Informações adicionais       Informações adicionais                      | -00    Endereço : SRTVS 701 - Late 5, conjunto D, f<br>033625                                                                                                    | Roco A sale 601/604 - Centro Empres   | IK (DP)  | Q              | ☆<br>Im;        | orimir Recibo   |   |
| Instituto de Registro de Titulos e Documentos e de<br>ome - Central RTDPJ Brasil × © Protocolo j Central RTDPJB<br>C                                                                                                    | Pessoas jurícios do Brasi    CNP; 53.841.142.0001<br>irasii x +<br>//detalhes?protocolo=2020041711<br>Informações adicionais<br>Informações adicionais                                      | -00     Endereço : SRTVS 701 - Late 5, conjunto D, f<br>033625                                                                                                    | Booo A sale 601/604 - Centro Empres   | IK (DP)  | Q              | ☆<br>Im;        |                 |   |
| Instituto de Registro de Titulos e Documentos e de<br>ome - Central RTDPJ Brasil × © Protocolo j Central RTDPJB<br>C  A rtdbrasil.org.br/protocolocomarca/protocolos<br>Servero Recenti des Certeires de TD 5/21<br>MINIGO © SERVIÇOS A MINHA CONTA © CRÉDITOS © FALC<br>PROTOCOLO                                                                                                    | Pessoas jurícios do Brasil    CNP; 53.841.148.0001       irasil     X       +       //detalhes?protocolo=2020041711       CONOSCE       Informações adicionais       Informações adicionais | -00     Endereço : SRTVS 701 - Late 5, conjunto D, f<br>033625<br>Cancelar                                                                                                    | Booo A sale 601/604 - Centro Empres   | IX [[DP] | Q              | ☆<br>im,        | Jan Canal       |   |
| Instituto de Registro de Titulos e Documentos e de ome - Central RTDPJ Brasil × © Protocolo j Central RTDPJB ©  a rtdbrasil.org.br/protocolocomarca/protocolos © Revere Necessi des Centeles de TB 5/21  NIKICO © SERVIÇOS ▲ MINHA CONTA © CRÉDITOS © FALE C  PROTOCOLO  Pedido:                                                                                                    | Pessoas jurícios do Brasi    CNP; 53.841.148.0001<br>irasii x +<br>//detalhes?protocolo=2020041711<br>Informações adicionais<br>Informações adicionais                                      | -00     Endereço : SRTVS 701 - Lote 5, conjunto D, f<br>033625<br>Cancelar<br>C liente:                                                                                                    | Booo A sale 601/604 - Centro Empres   | IK [DP]  | Q              | ☆ I<br>Img      | 2 brimir Recibo |   |
| Instato de Registro de Titulos e Documentos e de<br>ome - Central RTDPJ Brasil × © Protocolo j Central RTDPJB<br>> C • rtdbrasil.org.br/protocolocomarca/protocolos.<br>> Senere Nacional des Dintetes de 10 8.21<br>> NICIO • SERVIÇOS • MINHA CONTA • CRÉDITOS • PALE C<br>• PROTOCOLO                                                                                                    | Pressoes Juricicus do Bresti    CNC; 53.841.144.0001<br>trassil X. +<br>//detalhes?protocolo=2020041711<br>Informações adicionais<br>Informações adicionais                                 | -00     Endereço : SRTVS 701 - Lote 5, conjunto D, (<br>033625<br>Cliente:<br>Nome: A                                                                                                    | Booo A sala 601/604 - Centro Empres   | IK [DP]  | Q              | ☆<br>im;        | arimir Recibo   |   |
| Instatuo de Registro de Titulos e Documentos e de ome - Central RTDPJ Brasil X © Protocolo j Central RTDPJB  C  Tothora Richard des Centees de 10 8.41  NICIO  SERVIÇOS  MINHA CONTA  CEDITOS  FALE C  PROTOCOLO  Pedido:  Protocolo CUIda PEssoas jurídicas de Reio Horizonte (05573)  Email de caráficios resistore leroconjos Proceho nom inc                                                                                                    | Pressoes jurícios do Bresil    CNC; 53 841 144.0001<br>Irasil X +<br>//detalhes?protocolo=2020041711<br>Informações adicionais<br>Informações adicionais                                    | -00    Endereço : SRTVS 701 - Lote S. conjunto D. E<br>033625<br>Cancelar<br>Cliente:<br>Nome: Af<br>CPF/CNPJ<br>Emplit co                                                                                | Booo A sala 601/604 - Cantro Empres   | IK [DP]  | Q              | ☆ I<br>Imi      | orimir Recibo   |   |
|                                                                                                    | Pressoes jurícios do Bresi    Chil; 55 841 142.0001<br>Irasil X +<br>//detalhes?protocolo=2020041711<br>Informações adicionais<br>Informações adicionais                                    | .00   j Endereço : SRTVS 701 - Lote S. conjunto D. t<br>033625<br>Cancelar<br>Cliente:<br>Nome: Af<br>CPF/CNP<br>E-mail: ca<br>Informações adicionais                                                     | Soco A sala 601/604- Centro Empres    | IK [DP]  | Q              | ☆)              | orimir Recibo   |   |
| Instatuto de Registro de Titulos e Documentos e de ome - Central RTDPJ Brasil × © Protocolo j Central RTDPJB C • rtdbrasil.org.br/protocolocomarca/protocolos C • rtdbrasil.org.br/protocolocomarca/protocolos C • rtdbrasil.org.br/protocolocomarca/protocolos C • rtdbrasil.org.br/protocolocomarca/protocolos C • rtdbrasil.org.br/protocolocomarca/protocolos C • rtdbrasil.org.br/protocolocomarca/protocolos C • rtdbrasil.org.br/protocolocomarca/protocolos C • rtdbrasil.org.br/protocolocomarca/protocolos C • rtdbrasil.org.br/protocolocomarca/protocolos C • rtdbrasil.org.br/protocolocomarca/protocolos C • rtdbrasil.org.br/protocolocomarca/protocolos C • rtdbrasil.org.br/protocolocomarca/protocolos C • rtdbrasil.org.br/protocolocomarca/protocolos C • rtdbrasil.org.br/protocolocom.br Telefone do cartório: (21) 32243978 / FAX (31) 32243978 Data: TroJu/2020 11:03 Data: TroJu/2020 11:03 Data: TroJ                                                                                                    | Pressoes jurícios do Bresil    Chil; 55 841 148.0001<br>Irasil X +<br>//detalhes?protocolo=2020041711<br>Informações adicionais<br>Informações adicionais                                   | 033625<br>Cancelar<br>Nome: A<br>CPFCNP<br>E-mail: ca<br>Informações adicionais:                                                                                                    | Booo A sala 601/604- Centro Empres    | IK (DP)  | Q              | ☆)  <br> <br> m | orimir Recibo   |   |
| Instituto de Registro de Titulos e Documentos e de ome - Central RTDPJ Brasil x © Protocolo j Central RTDPJB C  Indibrasil.org.br/protocolocomarca/protocolos Compared Research de Balance de Balance                                                                                                    | Pressoes jurícios do Bresil    CHC; 55 841 1480001<br>trasil X +<br>//detalhes?protocolo=2020041711<br>Informações adicionais<br>Informações adicionais                                     | -00   j Endereço : SKTVS 701 - Lote S, conjunto D, t<br>033625<br>Cancelar<br>Cliente:<br>Nome: A<br>CPFCNP<br>E-mail: ca<br>Informações adicionais; Iscourt                                              | Booo A sala 601/604 - Centro Empres   | IK (DP)  | Q              | ☆ I             | arimir Recibo   |   |
| Instatuto de Registro de Titulos e Documentos e de  Orme - Central RTDPJ Brasil x © Protocolo j Central RTDPJB  C  Tothora Registro Colocomarca/protocoloso  C  Tothora Registro Colocomarca/protocolos  C  C  C  C  C  C  C  C  C  C  C  C  C                                                                                                    | Pressoes jurícicas do Bresil    Chil; 55 841 148/0001  Irasil X +  //detalhes?protocolo=2020041711  CONOCE Informações adicionais Informações adicionais                                    | -00   ] Endereço : SKTVS 701 - Lote S, conjunto D, t<br>033625<br>Cancelar<br>Cliente:<br>Nome: A<br>CPF/CNP<br>E-mail: ca<br>Informações adicionais                                                      | Booo A sala 601/604 - Centro Empres   | IK (DP)  | Q              | ∱ I             | orimir Recibo   |   |
|                                                                                                    | Pressoes jurícios do Bresil    CNC; 55 841 14240001 Irasil X + //detalhes?protocolo=2020041711 CONOCE Informações adicionais Informações adicionais                                         | -00   j Endereço : STIVS 701 - Lote S. conjunto D. t<br>033625<br>Cancelar<br>Cliente:<br>Nome: Af<br>COF/CNP<br>E-mail: ca<br>Informações adicionais                                                     | Booo A sala 601/604 - Centro Empres   |          | Q.             | ¢ I             | orimir Recibo   |   |
|                                                                                                    | Pressoes jurícicas do Bresil    Chil; 55 841 14240001<br>Irasil X +<br>//detalhes?protocolo=2020041711<br>Informações adicionais<br>Informações adicionais                                  | -00   j Endereço : STIVS 701 - Lote S. conjunto D. t<br>033625<br>Cancelar<br>Cliente:<br>Nome: Af<br>CEF/CNP<br>E-mail: ca<br>Informações adicionais                                                     | Booo A sala 601/604- Centro Empres    |          | Q              | ¢               | orimir Recibo   |   |
|                                                                                                    | Pressoes jurícios do Bresil    CHC; 55 841 14240001 trasil X + //detalhes?protocolo=2020041711 COVOCE Informações adicionais Informações adicionais Informações adicionais Data             | -00   ] Endereço: SRTVS 701 - Lote S. conjunto D. t<br>033625<br>Cancelar<br>Cliente:<br>Nome: A<br>CPF/CNP<br>E-mail: ci<br>Informações adicionais<br>Esteur<br>Resposto<br>a nota devolutiva cadastrada | Booo A sala 601/604- Centro Empres    | IK (DP)  | Q<br>Superada  | ☆  <br>         | primir Recibo   |   |
| Instatuto de Registro de Titulos e Documentos e de  Orme - Central RTDPJ Brasil X Protocolo j Central RTDPJB  C I Tutbrasil.org.br/protocolocomarca/protocolos  C I Tutbrasil.org.br/protocolocomarca/protocolos  C I Tutbrasil.org.br/protocolocomarca/protocolocomarca/protocolocomarca/protocolocomarca/protocoloc  C I Tutbrasil.org.br/protocolocomarca/protocolocomarca                                                                                                    | Pressoes jurícios do Bresil    CHC; 55 841 14240011 trasil X + //detalhes?protocolo=2020041711 COVOCE Informações adicionais Informações adicionais Informações adicionais Data Nenhuma     | -00   ] Endereço: STIVS 701 - Lote S. conjunto D. t<br>033625<br>Cancelar A<br>Cliente:<br>Nome: A<br>CPF/CNP<br>E-mail: ca<br>Informações adicionais: Esser<br>Resposta<br>a nota devolutiva cadastrada  | Booo A sala 601/504- Centro Empres    |          | Q<br>Superada  | ★               | orimir Recibo   |   |
|                                                                                                    | Pressoes jurícios do Bresil    Chil; 55 841 14240011 trasil X + (/detalhes?protocolo=2020041711 COVOCE Informações adicionais Informações adicionais Informações adicionais Data Nenhuma    | -00   ] Endereço: STIVS 701 - Lote S. conjunto D. t<br>033625<br>Cancelar A<br>Cliente:<br>Nome: A<br>CPF/CNP<br>E-mail: ca<br>Informações adicionais: Essur<br>Resposta<br>a nota devolutiva cadastrada  | Booo A sala 601/604- Centro Empres    |          | Q<br>Superada  |                 | orimir Recibo   |   |
| Instatus de Registro de Titulos e Documentos e de<br>ome - Central RTDPJ Brasil × © Protocolo j Central RTDPJB<br>C • rtdbrasil.org.br/protocolocomarca/protocolos<br>C • rtdbrasil.org.br/protocolocomarca/protocolos<br>C • returne Nacional de Cletifice de Titi e la<br>• Infoi<br>PROTOCOLO<br>PROTOCOLO<br>PROTOCOLO<br>Protocolo:<br>Email do cartório: registro Civil das Pessoas jurídicas de Belo Montoone (055672)<br>Email do cartório: registro Civil das Pessoas jurídicas de Belo Montoone (055672)<br>Email do cartório: registro Civil das Pessoas jurídicas de Belo Montoone (055672)<br>Email do cartório: registro Civil das Pessoas jurídicas de Belo Montoone (055672)<br>Enderne do cartório: registro Civil das Pessoas jurídicas de Belo Montoone (055672)<br>Enderne do cartório: registro Civil das Pessoas jurídicas de Belo Montoone (055672)<br>Enderne do cartório: registro Civil das Pessoas jurídicas de Belo Montoone (055672)<br>Enderne do cartório: registro Civil das Pessoas jurídicas de Belo Montoone (055672)<br>Enderne do cartório: registro Civil das Pessoas jurídicas de Belo Montoone (055672)<br>Enderne do cartório: registro Civil das Pessoas jurídicas de Belo Montoone (055672)<br>Enderne do cartório: registro Civil das Pessoas jurídicas de Belo Montoone (055672)<br>Enderne do cartório: registro Civil das Pessoas jurídicas de Belo Montoone (055672)<br>Enderne do cartório: registro Civil das Pessoas jurídicas de Belo Montoone (055672)<br>Enderne do cartório: registro Civil das Pessoas jurídicas de Belo Montoone (055672)<br>Enderne do cartório: registro Civil das Pessoas jurídicas de Belo Montoone (055672)<br>Enderne do cartório: registro Civil das Pessoas jurídicas de Belo Montoone (055672)<br>Enderne do cartório: registro Civil das Pessoas jurídicas de Belo Montoone (055672)<br>Monto de cartório: registro Civil das Pessoas jurídicas de Belo Montoone (055672)<br>Enderne do cartório: registro Civil das de Belo Montoone (055672)<br>Enderne do cartório: registro Civil das Pessoas jurídicas de Belo Montoone (055672)<br>Endere do cartório: registro Civil das Pessoas jurídicas de Be                                                                                                    | Pressoes jurícios do Bresil    Chil; 55 841 14240011 trasil X + (/detalhes?protocolo=2020041711 COVOCE Informações adicionais Informações adicionais Informações adicionais Data Nenhuma    | -00   ] Endereço: STIVS 701 - Lote S. conjunto D. t<br>033625<br>Cancelar A<br>Cliente:<br>Nome: A<br>CPF/CNP<br>E-mail: ci<br>Informações adicionais: Esser<br>Resposto<br>a nota devolutiva cadastrada  | Booo A sala 601/504- Centro Empres    |          | Q<br>Superada  |                 | orimir Recibo   |   |
| Instatus de Registro de Titulos e Documentos e de<br>ome - Central RTDPJ Brasil x Protocolo j Central RTDPJB<br>C Anthonasil.org.br/protocolocomarca/protocolos<br>C Anthonasil.org.br/protocolocomarca/protocolos<br>C Anthonasil.org.br/protocolocomarca/protocolos<br>C Anthonasil.org.br/protocolocomarca/protocolos<br>C Anthonasil.org.br/protocolocomarca/protocolos<br>C Anthonasil.org.br/protocolocomarca/protocolos<br>C Anthonasil.org.br/protocolocomarca/protocolos<br>C Anthonasil.org.br/protocolocomarca/protocolos<br>C Anthonasil.org.br/protocolocomarca/protocolos<br>C Anthonasil.org.br/protocolocomarca/protocolos<br>C Anthonasil.org.br/protocolocomarca/protocolos<br>C Anthonasil.org.br/protocolocomarca/protocolos<br>C Anthonasil.org.br/protocolocomarca/protocolocomarca/protocolos<br>C Anthonasil.org.br/protocolocomarca/protocolocomarca/protocoloc<br>P PROTOCOLO<br>P PROTOCOLO<br>P PROTOCOLO<br>P PROTOCOLO<br>P ROTOCOLO<br>P                                                                                                    | Pressoes jurícios do Bresil    Chil; 55 841 1424001 trasil X + (/detalhes?protocolo=2020041711 COVOCE Informações adicionais Informações adicionais Informações adicionais Nenhum Data      | -00   ] Endereço: STIVS 701 - Lote S. conjunto D. t<br>033625<br>Cancelar A<br>Cliente:<br>Nome: A<br>CPF/CNP<br>E-mail: ca<br>Informações adicionais: Essur<br>Resposta<br>a nota devolutiva cadastrada  | Booo A sala 601/504 - Centro Empres   |          | Q.             |                 | orimir Recibo   |   |
| Instance de Registro de Thuise e Documentos e de<br>ome - Central RTDPJ Brasil x Protocolo j Central RTDPJB<br>C Anthonesil.org.br/protocolocomarca/protocolos<br>Competition of the Statistical Statistical                                                                                                    | Pressoes jurícios do Bresil    CHC; 55 841 1420001  Irasil X +  //detalhes?protocolo=2020041711  COVOCE Informações adicionais Informações adicionais Data Nenhum                           | -00   ] Endereço: SRTVS 701 - Lote S, conjunto D, t<br>0333625<br>Cancelar<br>Cliente:<br>Nome: A<br>CPF/CNP<br>E-mail: ca<br>Informações adicionais: cover<br>Resposta<br>a nota devolutiva cadastrada   | Booo A sala 601/504- Centro Empres    |          | Q.<br>Superada | ★               | orimir Recibo   |   |
| Interior de Region de Truito e Documentos e de<br>ome - Central RTDPJ Brasil x Protocolo j Central RTDPJB<br>C Anthonesil.org.br/protocolocomarca/protocolos<br>Competitional de Clatater de 10 km<br>Protocolo<br>PROTOCOLO<br>Protocolo<br>Protocolo<br>Protocol | Pressoes jurícios do Bresil    CHC; 55 841 1424001  Irasil X +  //detalhes?protocolo=2020041711  COVOCE Informações adicionais Informações adicionais Data Data Nenhum                      | -00   ] Endereço: SKTVS 701 - Lote 5, conjunto D, t<br>0333625<br>Cliente:<br>Nome: A<br>OPECNP<br>E-mail: ca<br>Informações adicionais:<br>Resposta<br>a nota devolutiva cadastrada                      | Booo A sala 601/604 - Centro Empres   |          | Q.<br>Superada |                 | orimir Recibo   |   |

 As informações cadastradas serão exibidas logo abaixo no botão

| Cliente:                                                                      |
|-------------------------------------------------------------------------------|
| Nome: Afon                                                                    |
| CPF/CNPJ: 8                                                                   |
| E-mail: cam                                                                   |
| Informações adicionais: Editar 🕼<br>Desejo a cópia da 5º alteração contratual |

 A partir desse momento, caso seu pedido tenha sido enviado com os documentos ASSINADOS DIGITALMENTE, o cartório já receberá o pedido e responderá, o mais breve possivel.

- Ao responder, o cartório enviará o orçamento inicial do pedido e uma "NOTA DEVOLUTIVA", detalhando os próximos passos do processo de registro. Essas notas também serão utilizadas para apontamento das possíveis pendências, que podem surgir na analise dos documentos.

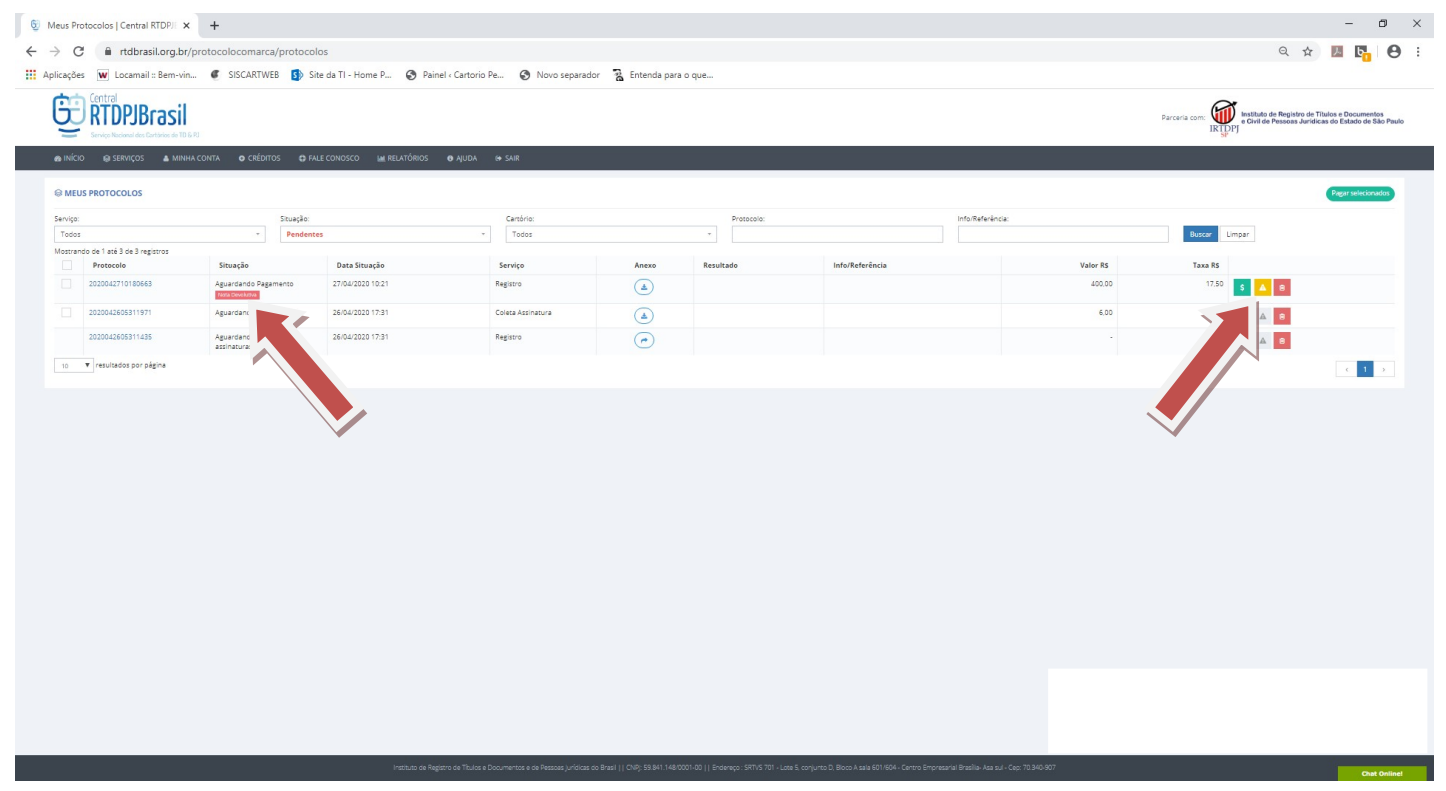

- Para acessar essas informações, basta clicar no número

do protocolo ou no botão sinalizado em amarelo 🔼 .

- Ao clicar e acessar o protocolo, será possível ler e responder a "NOTA DEVOLUTIVA. Para isso, basta clicar no botão "RESPONDER", digitar a sua dúvida no campo que aparecerá na tela e clicar no botão "RESPONDER" para gravar e enviar ao cartório.

|                                                                                                    | Protocolo: <b>2020042710180663</b>                                                                                                    |                                                                                                    | Imprimir Recibi      |
|----------------------------------------------------------------------------------------------------|----------------------------------------------------------------------------------------------------|----------------------------------------------------------------------------------------------------|----------------------|
| edido:<br>sessele: 0200/L27(0150543<br>fishin destalin: Regime Civili da Pessea) Jurificas de Biro Horisonte (055073)<br>al de caráferia (regime exercisação 2000), com dr<br>al de caráferia (regime exercisação 2000), com dr<br>se 2170/2020 (011)<br>matemáticas (comuno)                                                                                                    | Cliente:<br>Name, Afora<br>GYF/CRP, BA<br>E-mail: Gyf<br>E-mail: Gyf Afora (Gyf an Gyf)<br>Endwrmagles Afora (Gyf ar Gyf)                                                                                                    |                                                                                                    |                      |
| Registro Qualificado<br>specialidade<br>COJ - Registro Civil de Pessoa Jurídica                                                                                                    | Tipo de Ato<br>Neos Bagino                                                                                                    | Novo Registro<br>Constaução de associação em garal                                                                                                    |                      |
| oculização de exece<br>JP<br>G                                                                                                    | Classe<br>BELO HORIZONTE                                                                                                    | Valor do Patrimênio<br>10,000,00                                                                                                    |                      |
|                                                                                                    |                                                                                                    |                                                                                                    |                      |
| URCUMENTOS adicionais TESTE, I.por REQUERINGEND por REQUERINGEND por                                                                                                    |                                                                                                    |                                                                                                    |                      |
| uncurkaçıka gar                                                                                                    |                                                                                                    |                                                                                                    |                      |
| Notas devolutivas                                                                                                    | Data Respos                                                                                                    | a Anexo Superada                                                                                                    |                      |
| Teste de Nota Devolutiva                                                                                                    | 27/64/2020 Respond                                                                                                    | er -                                                                                                    |                      |
| formações c 💦 to:                                                                                                    |                                                                                                    |                                                                                                    |                      |
| rgamento: R\$ 400.00                                                                                                    |                                                                                                    |                                                                                                    |                      |
|                                                                                                    | Voltar                                                                                                    |                                                                                                    |                      |
| •                                                                                                    |                                                                                                    |                                                                                                    |                      |
| Home - Central RTDPJ Brasil 🗙 💆 Protocolo   Central RTI                                                                                                    | )PJBrasil × +                                                                                                    |                                                                                                    | - 0                  |
| C      rtdbrasil.org.br/protocolocomarca/protocolocomarca/protocolocodocolocomarca/protocolocomarca/protocolocomarca/protocolocomarca/pro | olos/detalhes?protocolo=2020041711033625                                                                                                    | Q #                                                                                                    | A 6 <mark>1</mark> ( |
| 📾 INÍCIO 🔍 SERVIÇOS 🛔 MINHA CONTA 💿 CRÉDITOS 🔀 F                                                                                                    | ALE CONOSCO IM RELATÓRIOS @ AUDA @ SAIR                                                                                                    | · ·                                                                                                    |                      |
|                                                                                                    | Responder Nota devolutiva                                                                                                    | Imi                                                                                                    | orimir Recibo        |
|                                                                                                    |                                                                                                    |                                                                                                    |                      |
| Pedido:<br>Protocols: 202041711033625<br>Cartório destino: Registro Civil das Pessoas jurídicas de Beig<br>Email do cartório: (agistro eletronico@rogion.com br<br>Telefone do cartório: (31) 3224878 / FAX (31) 32243003<br>Data: 17/04/2020 11:03<br>Tipo do documento: RCPj                                                                                                    | A certidão de intejio sero consiste em uma certidão com o resumo de todos os<br>ator registrados em archánic com as respectivas forciópias dos atos as maneso.<br>A cobrança 4 feita pela quantidade de ator praticados mais a quantidade de<br>foihas tosais da existida. Cada se corresponde ao valor de 827.23. Cada<br>foiha sa cresida a primeira corresponde ao valor de 871.70. Para a informação<br>do valor tost da certidão é pratectivo o pagamento indical, no valor de 827.23.<br>para que poss ser feito o desarquivamento de todos os atos solicitados.<br>podendo astim identificar a quantidade tosi de desar o foihas que válo compor<br>a certidão. Apóra a informação do valor final, que vivá com desconto do valor<br>pago inclaimente, caso o citemento de todos os atos valor pago inclaimente.                                                                                                    |                                                                                                    |                      |
| Pedido:<br>Protocolo: 202041711033625<br>Cardório destino: Registro Civil das Pessoas jurídicas de Beio<br>E-mail do cartório: registroeletronico@rcpjoh.com.br<br>Telefone do cartório: (13) 22243678 / FAX (31) 32243003<br>Data: 17/04/2020 11:03<br>Tipo do documento: RCPj<br>Tipo de certidão: Inteiro Teor - Ato específico: Sim                                                                                                    | A carciada de inteliro teor consiste em uma carciada com o resumo de todos os<br>coso registrados em carciónic com as respectivas fosocópias dos atos em anexo.<br>A cobrança é feita pela quantidade de aso praticados mais a quantidade de<br>folhas totals da primeira corresponde ao valor de R527.23 e cada<br>folha asrectida o primeira corresponde ao valor de R527.23 mana<br>do valor total da certidão é praciso o pagamento inicial, no valor de R527.23,<br>podendo astim identificar a quantidade total de atos e folhar que váo compor<br>acertidão. Apórta informação do valor final, que váis com desconto do valor<br>pago inicialmente, caso o cliente não desige continuar o processo, o valor<br>inicial de R527.23, referente a parte do cartório, sará devolvida integralmente.<br>Negrito Itálico Sublinhado de de la del                                                                                                    |                                                                                                    |                      |
| Pedido:<br>Protocolo: 2020041711033625<br>Cartório destino: Registro Civil das Persoas jurídicas de Belo<br>E-mail do cartório: registro eletronico@rogion.com br<br>Telefone do cartório: registro eletronico@rogion.com br<br>Data: 17/04/2020 11:03<br>Tipo do documento: RCPj<br>Tipo de certidão: Insciro Teor: Ato específico: Sim<br>Notas devolutivas                                                                                                    | A certidão de intelior sero consiste em uma certidão com o resumo de todos os<br>ator registrados em archário com as respectivas fonciópias do atos em anaxo.<br>A cobrança é feita pela quantidade de atos praticados mais a quantidade de<br>folhas totals da certidão. Cada ato corresponde ao valor de R527,23 e cada<br>folha a cercidão e primeira corresponde ao valor de R517,03 Para a informação<br>do valor total da certidão é preciso o pagamento inicial, no valor de R527,23.<br>para que porsa ser feito o de argunizumento de todos os aso solicitador.<br>podendo astim identificar a quantidade total de atos a dos solicitador.<br>podendo astim identificar a quantidade total de atos a dos solicitador.<br>podendo astim identificar a quantidade total de atos a fonta que vião compor<br>pago inicialmente, caso o cliente não desigo continuar o processo, o valor<br>inicial de R527.23, referente a parte do cartório, será devolvida integralmente.<br>Negrito <i>Itálico</i> <u>Sublinhado</u> <u>em em</u> <u>Em</u> <u>Em</u> <u>Sub</u>                                                                                                    |                                                                                                    |                      |
| Pedido:<br>Protocole: 202041711038625<br>Cartório destino: Registro Civil das Pessoas jurídicas de Bels<br>Email do cartório: (131) 2224878 / FAX (31) 32243003<br>Data: 17/04/2020 11:03<br>Tipo de documento: RCPJ<br>Tipo de certidão: Interio Teor - Ato específico: Sim<br>Notas devolutivas<br>Nota devolutiva                                                                                                    | A certidão de intelio sero consiste em uma certidão com o resumo de todos os<br>toos registrados em archánic com as respectivas foncoçõias dos astos em anaxo.<br>A obrança é feita peia quantidade de atos praticados mais a quantidade de<br>foihas totais da certidão. E data es corresponde ao valor de 85/120, Bara a informação<br>do valor totai carcitião e praticados pagamento induita, no valor de 85/120, asta da<br>porte da porte da certidão e praticados pagamento induita, no valor de 85/120, a<br>para que posta ser feito o destraculviamento de todos os astos solicitados,<br>poden as sami intentiforar a quantidade total de asta do comporta<br>a erticião, Apóra a informação do valor final, que virá com desconto do valor<br>a erticião, Apóra a informação do valor final, que virá com desconto do valor<br>a erticião, Apóra a informação do valor final, que virá com desconto do valor<br>mical de 85/12/12, referente a parte do cardino, sed devolvida integralmente.<br>Negrito Itálico Sublinhado E de cardino, sed devolvida integralmente.                                                                                                    | Data Resposta Anexo                                                                                                    | Superada             |
| Pedido: Protocelo: 202041711038625 Cartório destino: Registro Civil das Pessoas jurídicas de Belg mail do cartório: registro electronico@rcpjoh.com br Telefone do cartório: (11) 2224878 / FAX (31) 32248003 Data: 17/04/2020 11:03 Tapo de documento: RCPj Tipo de accumento: RCPj Tipo de accumento: RCPj Notas devolutivas Notas devolutivas Nota devolutiva A certião de inseiro teor consiste em uma certião com o resumo de todos mais a quantidade de folhas totas de acritido. Cada ato corresponde eo vaio pagamento inicial, no valor de RS27 23, para que posta ser feito o descrupiv informação do valor final, que virá com desconto do valor pago inicalmente                                                                                                    | A cericida de intelio sero consiste em uma cericida com o resumo de todos os<br>dos registrados em acrádio com as respectivas foncciolas dos astos em anaco.<br>A obrança é feita pela quantidade de asto praticados mais a quantidade de<br>folhas total da certidão. Gada est corresponde ao valor de 85/172, Bara a informação<br>do valor total carcitidas. Cada est corresponde ao valor de 85/172, Bara a informação<br>do valor total carcitidas do data est corresponde ao valor de 85/172, Bara a informação<br>do valor total carcitidas do tada total, no valor de 85/172, Bara a informação<br>do valor total carcitidas do tada respectivas polar de social do valor total carcitidas do tada total, no valor de 85/172, Bara a informação<br>a cercidão. Abota informação do valor final, que viá com desconso do valor<br>a cercidão. Abota a informação do valor final, que viá com desconso do valor<br>a cercidão. Abota a informação do valor final, que viá com desconso do valor<br>a parte incentionar a pose do cardino, parte devivida integralmente.<br>Negrito <i>Itálico</i> <u>Sublinhado</u> <u>mais e mais</u><br>Sua resposta para a nota devolutiva<br>Escolher fisheiro. Nenhum ficheiro selecionado                                                                                                    | Data Resposta Anexo<br>Vantidade de atos prečicados<br>17/04/2020 Responder Anexo<br>compor a certidão. Apóra<br>rió devolvida integralmente.                            | Superada             |
| Pedido: Protocos: 202041711038655 Cardiório destino: Registro Civil das Pessoas jurídicas de Beig Email do cartório: registro eletronico@regioh com br Telefone do cartório: (1) 22243978 / PAX (3) 22243003 Data: 1704/02000 11:03 Tejo do documento: RC0) Top de certidão: Inteiro Teor: Ato especifico: Sim  Notas devolutivas Notas devolutivas A sertidão de insteiro teor: consiste em uma certidão com o resumo de todos pagamento Insteil no valor de RC2 23, para corresponde so valor pago do valor final, que virá com desconto do valor pago inicialmento Informações de Pagamento:                                                                                                    | A certida de inteiro sero constate em uma certidão com o resumo de todos os atos registrados em arafoio com as respectivas fonciolas do astos em anaxo.<br>A cobrança feita peia quantidade de ator praticados mais a quantidade de interventos de todos os atos registrados de enteiños. Coda se corresponde ao valor de 827.23, 24 cada do valor ted factor de estado co agamento inteila. No valor de 827.23, para que poss ser feito o desarcuivamento de todos os solicitasos, podendo satin tieneficar a quantidade todi e de solicita. No valor de 827.23, para que poss ser feito o desarcuivamento de todos os asos solicitasos, podendo satin tieneficar a quantidade todi de adve do falar que vitá com desconto do valor ted 827.23, para que poss ser feito o desarcuivamento de todos os asos solicitasos, podendo satin tieneficar a quantidade total de adve do falar que vitá com desconto do valor ted 827.23, referente a parte do cartónio, será devolvida integralmente.<br>Negrito: Itálico: Sublinhado: estado de estado valor falar que vitá com desconto do valor inicial de 8227.23, referente a parte do cartónio, será devolvida integralmente.<br>Negrito: Itálico: Sublinhado: estado de estado de estado | Data Resposta Anexo<br>vantidade de atos praticados<br>r compor a certida e y preiso o<br>r compor a certida e Apóra a<br>vá de evolvida integralmente.                  | Superada             |
| Pedido: Protocoi: 202041711038625 Cartório destino: Registro Civil das Pessoas jurídicas de Belo Email de cartório registro electronico@rogion com or Telefone do cartório (31) 32243878 / FAX (31) 32243003 Data: 17/04/2020 11:03 Tipo de documento: RCDj Tipo de certidão: Insteiro Teor: Ato específico: Sim  Notas devolutivas A certidão de insteiro teor cansiste ém uma certidão com o resumo de todos mais a quantidade de folhas totais da certidão. Cada ato corresponde ao valo pagamento Incial, no valor de RSZ 23, para que posta ar fride o desençulu Informação de valor final, que virá com desconto do valor pago inicialmento Informações de Pagamento: Orçamento: R5 27.23                                                                                                    | A certida de intelio ser consiste em uma certidão com o resumo de todos os ator registrados em artidio com a respectivas foncciónais do asta es ma maxo. A obrança é fisita pela quantidade de ator praticado mais a quantidade de los praticados mais a quantidade de los praticados mais espectivas fonces a voltor de 851720, acada foina soata da cartilida o consolo o paga mate inducil, no valor de 852723, para que posas ser físito o desarculviamento de todos os atos solicitados, podentos astim identificar a guantidade de ator de 851700, para e informação do valor tor de 551720, acada foina consola de antimida de ator valor final, que valor de 852723, para que posas ser físito o desarculviamento de todos os atos solicitados, podentos astim identificar a guantidade todos mais que valor compor ago inicialmente, caso o cliente não desage continuar o processito, o valor inicial de 852723, referente a parte do cardino, será devolvida integralmente.<br>Negrito Itálico Sublinhado E e e ación, será devolvida integralmente.<br>Negrito Itálico Sublinhado E e e ación, será devolvida integralmente.<br>A nexo Escolher ficheiro Nenhum ficheiro selecionado<br>A nexo Escolher ficheiro Nenhum ficheiro selecionado                                                                                                    | Data Resposta Anexo<br>vantidade de atos praticados<br>rotal da certidão 4 prestão o<br>rompor a certidão. Apósa<br>erá devolvida integralmente.                         | Superada             |
| Pedido: Protocoi: 202041711039635 Cartário destrici: Registro Civil das Persoas jurídicas de Bejs Email do cartário: (19) 2224978 / FAX (31) 3224903 Data: 17/04/2020 11:03 Tipo do documento: RCP) Tipo de certidão: Interio Teor - Ato especifico: Sim  Nota devolutiva  A cordião de interio teor consiste em uma certidão com o resumo de todos mars a quantidade de folhas totais da certidão. Casta ato corresponde ao vais pagamento inicial, no valor de RS27.23, para que posta ser feito o desarquiv informações de Pagamento:  Orçamento: R5 27.23 Totai: R5 44.73                                                                                                    | A cardida de intejio sero constse em uma cerdidão com o resumo de todos os atos registrados em acráficio com a respectivas fonciónas tosas de cardida. Carda em acráfica com sorte de Star 20, a carda foina social de cerdidão. Cada excressorida e avoirar de Star 20, a carda foina acressida e primeira corressorida e avoirar de Star 20, a carda foina acressida e cerdidão. A por exercisão. A por exercisão a primeira corressorida e avoirar de Star 20, a carda foina acressida e cerdidão. E avoir e de Star 20, a carda foina constita de cerdidão. Cada e cerdidão e primeira corressorida e avoirar de Star 20, a carda foina constita correstande avoira de Star 20, a carda foina constita de cerdidão. A porte de Star 20, a carda foina constita de cerdidão e primeira de todos os stos solicitados. Departe e torrestande tora de Star 20, a constituente e a parte do cardorilo, será devolvida integralmente.<br>Negrito Itálico Sublinhado e e e e e e e e e e e e e e e e e e e                                                                                                    | Data     Resposta     Anexo       uantidade de atos praticados<br>roompor a certidão. Apôcia<br>erá devolvida integralmente.     17/04/2020     Responder     ▲ Download | Superada             |

- Caso seja necessário, no momento de responder a "NOTA DEVOLUTIVA", é possivel enviar algum documento ou imagem em anexo, inclusive documentos que não foram enviados com o pedido e que são exigidos durante o processo de analise. \* IMPORTANTE: Não é possivel editar a resposta após a gravação. Para isso deve-se entrar em contato com a central.

 Após a gravação é possivel verifica-lá na coluna de "RESPOSTA" na mesma linha da "NOTA DEVOLUTIVA".

 Além disso, mais abaixo na tela, é mostrada a informação do valor a ser pago, para iniciar o processo de analise e registro da documentação. Esse valor corresponde ao orçamento enviado pelo cartório, mais a taxa cobrada pela CENTRAL BRASIL, pelo uso do sistema.

| Protocole   Central RTDPBrasil X +                                                                                                    |      |       | -          | ٥                | ×          |
|----------------------------------------------------------------------------------------------------|------|-------|------------|------------------|------------|
| C 🌔 C (i tdbrail.org.br/protocolocomarca/protocolos/detalhes?protocolo=2020042710180663                                                                                                    | Q    | ☆     | ۶.         | b <mark>o</mark> | <b>e</b> : |
| 👯 Aplicações 👿 Locamalii = Bem-vin 🦸 SISCARTIVES 🚯 Site da TI - Home P 🧐 Painel - Cartorio Pe 🔇 Novo separador 📓 Entenda para o que                                                                                                    |      |       |            |                  |            |
| en Inico e serviços ≜ Miriha Conta. ● crédionos © pale conosco e anuel a televisión e sur                                                                                                    |      |       |            |                  |            |
| Protocolo: 2020042710180663                                                                                                    |      |       | Imprimir i | Recibo           |            |
| Pedido:     Cliente:       Prescele:     Nume: 4%       Cardio destine:     Regross of the first of the first of |      |       |            |                  |            |
| B Registro Qualificado     Tipo do Ato     Neve Registro       Especialidade<br>RC2) - Registro Clvi de Resco Jurídica     Tipo do Ato<br>Neve Registro     Neve Registro                                                                                                    |      |       |            |                  |            |
| Loolitação os soce<br>UF<br>MG BLOHORCONTE Datases<br>10.000,00                                                                                                    |      |       |            |                  |            |
|                                                                                                    |      |       |            |                  |            |
| TETE, Lost<br>REQUERRENTO pat<br>DECURRAÇÃo pat                                                                                                    |      |       |            |                  |            |
| Notas devolutivas                                                                                                    |      |       |            |                  |            |
| Nota devolutiva         Responsa         Anna           Tate en Nota Devolutiva         27.04.0000         Nota devolutiva respondea         Anna                                                                                                    | Supe | erada |            |                  |            |
| Informações de Pagamento:<br>Orçamente: 45 si000<br>Teuti R5 si7 50<br>Y002                                                                                                    |      |       |            | *****            |            |

- Solucinada às dúvidas, basta fazer o pagamento do valor inicial, responder, o mais breve possível, as 'NOTAS DEVOLUTIVAS" que forem geradas e aguardar o envio do documento digital registrado. Caso seja necessário o pagamento de algum complemento, como por exemplo, dos documentos acrescentados durante o processo, é necessário fazer esse pagamento, para liberação do registro. Esses complementos, assim que forem enviados, apareceram junto com os demais protocolos com a indicação de um "C" no final do numero.

| G      | Central<br>RTDPJBrasil<br>Service Nacional dos Cartários de 10 6 | R)                                      |                            |                 |            |            |                                                     |                                                   |          | Parceria com: |
|--------|------------------------------------------------------------------|-----------------------------------------|----------------------------|-----------------|------------|------------|-----------------------------------------------------|---------------------------------------------------|----------|---------------|
| @ INÍC | o 😝 serviços 🔺 Minh.                                             | A CONTA O CRÉDITOS D FA                 | ALE CONOSCO 🛛 🔐 RELATÓRIOS | orajuda (⇔ sair |            |            |                                                     |                                                   |          |               |
|        | JS PROTOCOLOS                                                    | Jados/Endereços<br>Senha                |                            |                 |            |            |                                                     |                                                   |          |               |
|        |                                                                  | Situação:                               |                            | Cartório:       |            | Protocolo: |                                                     | pencia:                                           |          |               |
| Tos    |                                                                  | - Pendent                               | tes                        | ✓ Todos         |            | -          |                                                     |                                                   |          | Buscar Lir    |
| Mostra | e 4 registros                                                    |                                         |                            |                 |            |            |                                                     |                                                   |          |               |
|        |                                                                  | Situação                                | Data Situação              | Serviço         | Anexo      | Resultado  | Info/Referência                                     |                                                   | Valor RS | Taxa RS       |
|        | 2020042710180663C                                                | Aguardando Pagamento                    | 27/04/2020 11:02           | Complemento     | $\bigcirc$ |            | Valor complementar solic<br>conclusão do pedido núm | itado pelo cartório para<br>nero 2020042710180663 | 100.00   |               |
|        | 2020042710180663                                                 | Aguardando Pagamento<br>Nota Devolutiva | 27/04/2020 10:21           | Registro        | ٢          |            |                                                     |                                                   | 400,00   | 17,50         |

- Para efetuar o pagamento, clique no botão sinalizado em verde <a>[1]</a>, no canto direito da tela.

|         | 🗧 🔒 rtdbrasil.c                                    | org.br/protoc                              | olocomarca/protocolos  |                    |       |            |                                          |                  | Q 🕁                                                       | 2                                 | <b>b</b>              | (         |
|---------|----------------------------------------------------|--------------------------------------------|------------------------|--------------------|-------|------------|------------------------------------------|------------------|-----------------------------------------------------------|-----------------------------------|-----------------------|-----------|
| Ĵ       | Central<br>RTDPJBra<br>Serviço Nacional dos Cartón | ISII<br>os de TD & RJ                      |                        |                    |       |            |                                          | Parceria com:    | Instituto de Registro de<br>e Civil de Pessoas Juri<br>SP | e Títulos e Doc<br>dicas do Estar | cumentos<br>do de São | s<br>io P |
|         | o 😝 Serviços 🛛                                     | MINHA CONTA                                | CRÉDITOS  G FALE CONO: | SCO 📠 RELATÓRIOS   | AJUDA | 😝 SAIR     |                                          |                  |                                                           |                                   |                       |           |
|         | IS PROTOCOLOS                                      |                                            | 117 N 110              |                    |       |            |                                          |                  |                                                           | Pagars                            | elecionad             | 101       |
| Todos   | 1                                                  | + P                                        | Jaçao:<br>Pendentes    | Todos              |       | Protocolo: |                                          | Into/Reterencia: | Buscar Limp                                               | er                                |                       |           |
| Mostrar | ido de 1 até 1 de 1 registro                       | er er er er er er er er er er er er er e   |                        |                    |       |            |                                          |                  |                                                           |                                   |                       |           |
|         | 2020041711033625                                   | Aguardando<br>Pagamento<br>Nota Devolutiva | 17/04/2020 12:27       | Pedido de Certidão | Anexo | Resultado  | Desejo a cópia da 5º alter<br>contratual | ração 27,23      | 17,50 \$                                                  | 8                                 |                       |           |
| 10      | <ul> <li>resultados por página</li> </ul>          |                                            |                        |                    |       |            |                                          |                  |                                                           | ¢                                 | 1                     | >         |
|         |                                                    |                                            |                        |                    |       |            |                                          |                  |                                                           |                                   |                       |           |
|         |                                                    |                                            |                        |                    |       |            |                                          |                  |                                                           |                                   |                       |           |
|         |                                                    |                                            |                        |                    |       |            |                                          |                  |                                                           |                                   |                       |           |
|         |                                                    |                                            |                        |                    |       |            |                                          |                  |                                                           |                                   |                       |           |
|         |                                                    |                                            |                        |                    |       |            |                                          |                  |                                                           |                                   |                       |           |
|         |                                                    |                                            |                        |                    |       |            |                                          |                  |                                                           |                                   |                       |           |
|         |                                                    |                                            |                        |                    |       |            |                                          |                  |                                                           |                                   |                       |           |
|         |                                                    |                                            |                        |                    |       |            |                                          |                  |                                                           |                                   |                       |           |

- SÃO TRÊS FORMAS DE PAGAMENTO: BOLETO BANCÁRIO, CRÉDITO NA PLATAFORMA E PIX/TRANSFERÊNCIA. Para selecionar uma delas basta clicar em cima do nome para expandir as informações.

| RTDPJBra                    | ISI<br>Ios de TD & PJ                                                                                                    | Selecione a f                                                                                                    | orma de pagamento                                                                                                    |                                                                                                    |                                |                                                                                                    | ia com:                                                                                                    | Instituto de R<br>e Civil de Pes                                                                                                    | egistro (<br>soas Ju                                                                                                    | de Títulos e Documentos<br>rídicas do Estado de São |
|-----------------------------|----------------------------------------------------------------------------------------------------|----------------------------------------------------------------------------------------------------|----------------------------------------------------------------------------------------------------|----------------------------------------------------------------------------------------------------|--------------------------------|----------------------------------------------------------------------------------------------------|----------------------------------------------------------------------------------------------------|----------------------------------------------------------------------------------------------------|----------------------------------------------------------------------------------------------------|-----------------------------------------------------|
| SERVICOS                    |                                                                                                    | IIII Boleto b                                                                                                    | ancário                                                                                                    |                                                                                                    |                                |                                                                                                    |                                                                                                    |                                                                                                    |                                                                                                    |                                                     |
|                             |                                                                                                    | \$ Crédito r                                                                                                    | a plataforma                                                                                                    |                                                                                                    |                                |                                                                                                    |                                                                                                    |                                                                                                    |                                                                                                    |                                                     |
| PROTOCOLOS                  |                                                                                                    | C PIX / Tran                                                                                                    | nsferência                                                                                                    |                                                                                                    |                                |                                                                                                    |                                                                                                    |                                                                                                    |                                                                                                    | Pagar selecionade                                   |
|                             | Situação:                                                                                                    |                                                                                                    |                                                                                                    |                                                                                                    |                                |                                                                                                    |                                                                                                    |                                                                                                    |                                                                                                    |                                                     |
|                             | * Todos                                                                                                    | ATENÇÃO: F                                                                                                    | ique atento aos protocolos o<br>e o boleto anterior                                                                                                    | om boletos já e                                                                                                    | mitidos. Ao solicitar u        | im novo boleto ou forma de pagamento,                                                                                                    |                                                                                                    | Busc                                                                                                    | ar L                                                                                                    | impar                                               |
| o de 1 até 6 de 6 registros |                                                                                                    | desconsider                                                                                                    | e o poleto unterior.                                                                                                    |                                                                                                    |                                |                                                                                                    |                                                                                                    |                                                                                                    |                                                                                                    |                                                     |
| Protocolo                   | Situação                                                                                                    | Data Situação                                                                                                    | Serviço                                                                                                    | Anexo                                                                                                    | Resultado                      | Info/Referência                                                                                                    | Valor R\$                                                                                                    | Taxa R\$                                                                                                    |                                                                                                    |                                                     |
| 2021071916594006            | Aguardando<br>Pagamento                                                                                                    | 19/07/2021 16:12                                                                                                    | Pedido de<br>Certidão                                                                                                    |                                                                                                    |                                | TESTE                                                                                                    | 27,23                                                                                                    | 0,00                                                                                                    | \$                                                                                                    | A 8                                                 |
| 2021071411585264            | Registro Concluído                                                                                                    | 19/07/2021 10:26                                                                                                    | Pedido de<br>Certidão                                                                                                    | *                                                                                                    |                                |                                                                                                    | 27,23                                                                                                    | 0,00                                                                                                    | \$                                                                                                    | A 8                                                 |
| 2021071411585286            | Registro Concluído                                                                                                    | 14/07/2021 11:37                                                                                                    | Entrega Eletrônica                                                                                                    | *                                                                                                    |                                |                                                                                                    | 90,00                                                                                                    |                                                                                                    | \$                                                                                                    | A 8                                                 |
| 2021071411585271            | Aguardando<br>Pagamento                                                                                                    | 14/07/2021 11:30                                                                                                    | Compra de crédito                                                                                                    |                                                                                                    |                                |                                                                                                    | 100,00                                                                                                    |                                                                                                    | \$                                                                                                    | A 8                                                 |
| 2021071411585261            | Aguardando<br>Pagamento                                                                                                    | 14/07/2021 11:26                                                                                                    | Compra de crédito                                                                                                    | •                                                                                                    |                                |                                                                                                    | 100,00                                                                                                    |                                                                                                    | \$                                                                                                    | A                                                   |
| 2021071310582420            | Registro Concluído                                                                                                    | 14/07/2021 10:36                                                                                                    | Entrega Eletrônica                                                                                                    | (*                                                                                                    |                                | Registro de teste de entrega                                                                                                    | 90,00                                                                                                    |                                                                                                    | \$                                                                                                    | AB                                                  |
|                             | Control Control Contro Control Control Control Control Control Control Control Control Co | PROTOCOLOS Protocolo 2021071411585261 2021071411585261 202107141158526 202107141158526 202107141158526 20210714115852 20210714115852 20210714115852 2021071411585 2021071411585 2021071411585 2021071411585 2021071411585 202107141585 202107141585 20210714 202107141585 20210714 20210714 20210714 20210714 20210714 20210714 20210714 20210714 20210714 20210 20210714 20210 20210714 20210 20210714 20210 20210 20210 20210 20210 20210 20210 20210 20210 20210 20210 20210 20210 20210 20210 20210 20210 20210 20210 20210 20210 20210 20210 20210 20210 2021 2021 20210 2021 2021 2021 2021 2021 2 | Selectone a file Selectone a file Select | Selectone a forma de pagamento Selectone a forma de pagamento | Selectone a forma de pagamento | Selectone a forma de pagamento  Selectone a forma de pagamento  Selectone a forma  Selectone a forma  Selectone  Selectone  Selectone  Selectone  Selectone  Selectone  Selectone  Selectone  Selectone  Selectone  Selectone  Selectone  Selectone  Selectone  Selectone  Selectone  Selectone  Selectone  Selectone  Selectone  Selectone  Selectone  Selectone  Select | Selectone a forma de pagamento Selectone a forma de pagamento | Number         Selectone a forma de pagamento         Selectone a forma de pagamento         Selectone forma de pagamento <td>Selectone a forma de pagamento       Imilia Boleco bancário       Imilia Boleco bancário</td> <td>Selectone a forma de pagamento          <ul> <li></li></ul></td> | Selectone a forma de pagamento       Imilia Boleco bancário       Imilia Boleco bancário | Selectone a forma de pagamento <ul> <li></li></ul>  |

- Após selecionar uma das opções, confira o valor,

selecione o nome da pessoa para qual será emitida a Nota Fiscal e clique em Continuar.

| IIIII Boleto ba                | incário                                                      |                                  |                             |                              |
|--------------------------------|--------------------------------------------------------------|----------------------------------|-----------------------------|------------------------------|
|                                |                                                              | Valor a pagar:                   | R\$ 28,83                   |                              |
|                                | Ser                                                          | rá acrescido o valor de R\$ 1,6  | 0 referente ao mesmo.       |                              |
| Emissão N                      | ota Fiscal                                                   |                                  |                             |                              |
| Andre                          | Souz                                                         | -75                              |                             |                              |
|                                |                                                              |                                  |                             |                              |
| Se deseja er<br>utilizado para | nitir o pagamento e NF em nom<br>a o pagamento (clique aqui) | e de um terceiro, utilize os car | npos (CPF/CNPJ e Nome/Razão | social) no endereço que será |
| \$ Crédito na                  | a plataforma                                                 | *                                |                             |                              |
|                                | -6                                                           |                                  |                             |                              |

 No caso de pagamento via PIX /TRANSFERÊNCIA, após executar a operação, É OBRIGATÓRIO FAZER O ENVIO DO COMPROVANTE, clicando na opção "<u>Escolher arquivo"</u>, conforme indicação abaixo, sob o risco do cartório não validar o seu pagamento por falta de informações.

| III Boleto bancário                                                                             |                                                                                                    |
|-------------------------------------------------------------------------------------------------|----------------------------------------------------------------------------------------------------|
| \$ Crédito na plataforma                                                                        |                                                                                                    |
| PIX / Transferência                                                                             |                                                                                                    |
| Ao selecionar essa foi<br>Anexe o comprovante<br>liberação do(s) pedido                         | rma de pagamento, o próprio cartório é que ficará responsável pela confirmação.<br>da tansação para que seja mais rápida e confirmação pelo cartório e consequente<br>o(s) na Central RTDPJBrasil. |
| Val                                                                                             | or a pagar: R\$ 27,23                                                                                                    |
| Dados para transferência                                                                        | PIX: 25568072000160 (CPF/CNPJ)                                                                                                    |
| Banco: 389 - Banco Mercantil do Brasil S.A.                                                     |                                                                                                    |
| Ag: 0142                                                                                        | Anexar o comprovante da transação                                                                                                    |
| Conta: 02010840-3                                                                               | Escolher arquivo Nenhum arquivo selecionado                                                                                                    |
| Pavorecido: CARTORIO DO REGISTRO CIVIL DAS<br>PESSOAS JURÍDICAS                                 |                                                                                                    |
| CPF/CNPJ: 25.568.072/0001-60                                                                    |                                                                                                    |
| Emissão Nota Fiscal                                                                             |                                                                                                    |
| Andre                                                                                           | 5-75                                                                                                    |
| F F                                                                                             | 0001-60                                                                                                    |
| Se deseja emitir o pagamento e NF em nome de um ter<br>utilizado para o pagamento (clique aqui) | ceiro, utilize os campos (CPF/CNPJ e Nome/Razão social) no endereço que será                                                                                                    |
|                                                                                                 | Continuar                                                                                                    |
|                                                                                                 |                                                                                                    |
|                                                                                                 |                                                                                                    |

Obs: Caso precise que o boleto saia em nome de outra pessoa ou empresa, basta clicar no link <u>(clique aqui)</u> e preencher os campos indicados. Se não for necessário, deixe esses campos em branco.

Se deseja emitir o pagamento e NF em nome de um terceiro, utilize os campos (CPF/CNPJ e Nome/Razão social) no endereço que será utilizado para o pagamento (clique aqui)

|                                                                                                    | Continuar |                   |  |
|----------------------------------------------------------------------------------------------------|-----------|-------------------|--|
| Informe CPF/CNPJ e Nome/Razão Social apenas se o boleto precisar ser emitido em nome de um terceiro | CNPJ/CPF  | Razão Social/Nome |  |

- Para as duas primeiras opções ao clicar em "CONTINUAR" será emitido o boleto para pagamento. Na 3ª opção o protocolo passará para situação "CONFIRMAÇÃO DE PAGAMENTO", onde o Cartório assim que fizer a identificação da transfência/pix, fará essa confirmação e iniciará a analise do conteúdo da documentação.

 O prazo para analise e registro da documentação começa a partir da compensação dos valores. Portanto, nos pagamentos por boleto é necessário aguardar o prazo para compensação bancária. Não podemos iniciar nenhuma analise do conteúdo sem o devido pagamento.

 Se o sistema apresentar alguma mensagem de erro, entre em contato, primeiramente com a CENTRAL BRASIL, que é a responsável pelo sistema e poderá solucionar melhor a situação.